SANKOM Sp. z o.o.

# PURMO SDG

### WERSJA 2.0

PROGRAM DO SZYBKIEGO DOBORU GRZEJNIKÓW KONWEKCYJNYCH I PROJEKTOWANIA OGRZEWANIA PODŁOGOWEGO

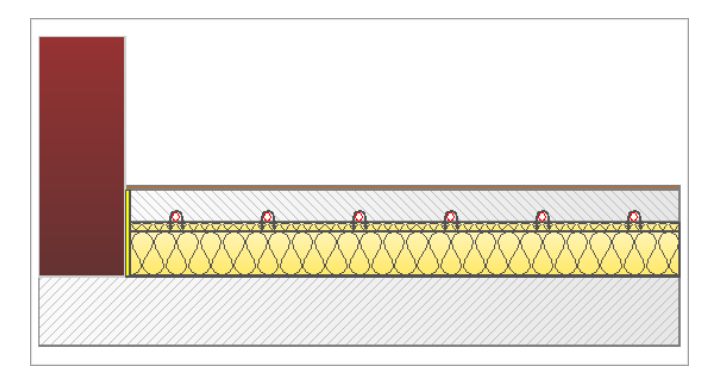

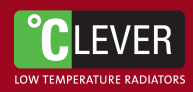

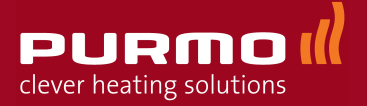

### **PURMO SDG 2.0**

Program PURMO SDG służy do orientacyjnego, szybkiego doboru grzejników konwekcyjnych i projektowania ogrzewania podłogowego w domach jednorodzinnych, segmentach i niewielkich budynkach wielorodzinnych.

Program przeznaczony jest dla projektantów, sprzedawców i instalatorów.

Aplikacja pracuje w środowisku Microsoft: Windows NT, Windows 2000, Windows XP, Windows Vista, Windows 7 oraz Windows 8.

#### © Copyright by SANKOM Sp. z o.o. - Warszawa 1994-2013

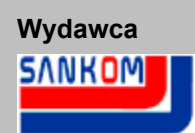

SANKOM Sp. z o.o. ul. Płomyka 28 02-490 Warszawa tel. (022) 863 14 95 fax (022) 863 14 96 info@sankom.pl www.sankom. Program PURMO SDG wersja 2.0 jest chroniony Ustawą o prawie autorskim i prawach pokrewnych. Nieautoryzowane kopiowanie lub dystrybucja programu, podręcznika użytkownika lub ich części, jak również wykorzystanie programu nie zgodnie z jego przeznaczeniem, grozi odpowiedzialnością karną oraz cywilną i będzie ścigane sądownie.

Autorzy dołożyli należytych starań w trakcie opracowywania programu i dokumentacji. Jednak autorzy, wydawca ani dystrybutor programu nie ponoszą odpowiedzialności za żadne straty ani utracone zyski, powstałe w wyniku wykorzystania programu lub podręcznika. W szczególności wykluczona jest odpowiedzialność za ewentualne skutki błędnej instalacji programu, niewłaściwej obsługi, jak również złej interpretacji wyników obliczeń.

# Spis treści

| Rozdział 1 Informacje wstępne                                | 3        |
|--------------------------------------------------------------|----------|
| 1.1 Ogólna charakterystyka programu                          | 3        |
| 1.2 Pomoc techniczna                                         | 3        |
| 1.3 System pomocy                                            | 3        |
|                                                              |          |
| Rozdział 2 Szybki start                                      | 4        |
| 2.1 Przykład doboru grzejników konwekcyjnych                 | 4        |
| 2.1.1 Podstawowe informacje                                  | 4        |
| 2.1.2 Wybór strefy klimatycznej                              | 4        |
| 2.1.3 Charakterystyka budynku                                | 5        |
| 2.1.4 Domyślne parametry pomieszczeń                         | 6        |
| 2.1.5 Domyślny system ogrzewania                             | 6        |
| 2.1.6 Parametry pracy instalacji                             | 6        |
| 2.1.7 Domyślne dane grzejników                               | 7        |
| 2.1.8 Dodatkowe dane o instalacji                            | 7        |
| 2.1.9 Struktura budynku                                      | 8        |
| 2.1.10 Dane o kondygnacji                                    | 9        |
| 2.1.11 Dane o pomieszczeniu                                  | 9        |
| 2.1.12 Dobór grzejników konwekcyjnych                        | 10       |
| 2.1.13 Wyniki doboru grzejników                              | 11       |
| 2.1.14 Zestawienie materiałów                                | 12       |
| 2.2 Przykład doboru grzejników podłogowych i konwekcyjnych   | . 13     |
| 2.2.1 Otworzenie pliku                                       | 13       |
| 2.2.2 Domyślny system ogrzewania                             | 13       |
| 2.2.3 Parametry pracy instalacji                             | 14       |
| 2.2.4 Domyślne dane grzejników                               | 14       |
| 2.2.5 Dodatkowe dane o instalacji                            | 15       |
| 2.2.6 System automatyki                                      | 16       |
| 2.2.7 Konstrukcje grzejników podłogowych                     | 16       |
| 2.2.8 Domyślna konstrukcja grzejników podłogowych            | 16       |
| 2.2.9 Podział obciążenia cieplnego                           | 17       |
| 2.2.10 Wyłączenie doboru grzejników konwekcyjnych            | 17       |
| 2.2.11 Dane do doboru grzejników podłogowych w pomieszczeniu | 17       |
| 2.2.12 Dobór grzejników podłogowych                          | 18       |
| 2.2.13 Wyniki doboru                                         | 18       |
| 2.2.14 Dobór grzejnika podłogowego w łazience                | 19       |
| Rozdział 3 Opis programu                                     | 20       |
| 3.1 Zakładka Dane ogólne                                     | . 21     |
| 3.2. Zakładka Grzejniki                                      | 23       |
| 3.2.1 Grzejniki konwekcyjne                                  | 21       |
| 3.2.2 Aarzewanie nodładowe                                   | 24<br>26 |
| 3.2.2. Cyrzewanie poulogowe                                  | 20<br>20 |
| 3.2.4 Dana katalogowa konstrukcji grzejników podłogowych     | 20<br>20 |
| 3.2.4 Dane kalaloyowe konstrukcji grzejnikow poułogowych     | 30<br>20 |
| J.J. ZANIAUKA FUIIIIESZUZEIIIA                               | . JZ     |
| 3.3.1 Dane o kondygnacji                                     | 34       |

|                                                                                                    | 3.3.2 Dane o grupie pomieszczeń                                                                                                    | 35                                                                                                    |
|----------------------------------------------------------------------------------------------------|----------------------------------------------------------------------------------------------------|----------------------------------------------------------------------------------------------------|
|                                                                                                    | 3.3.3 Dane o pomieszczeniu                                                                                                    | 36                                                                                                    |
|                                                                                                    | 3.3.3.1 Tabela Grzejniki konwekcyjne                                                                                                    | 40                                                                                                    |
|                                                                                                    | 3.3.3.2 Tabela Ogrzewanie podłogowe                                                                                                    | 42                                                                                                    |
| 3.4                                                                                                    | Zakładka Wyniki doboru                                                                                                    | 45                                                                                                    |
| 3.5                                                                                                    | Zakładka Materiały                                                                                                    | 48                                                                                                    |
| 3.6                                                                                                    | Zakładka Dane katalogowe – Grzejniki                                                                                                    | 49                                                                                                    |
| 3.7                                                                                                    | Zakładka Dane katalogowe – Rury                                                                                                    | 51                                                                                                    |
| 3.8                                                                                                    | Zakładka Dane katalogowe – Systemy OP                                                                                                    | 52                                                                                                    |
| 3.9                                                                                                    | Zakładka Dane katalogowe – Automatyka OP                                                                                                    | 52                                                                                                    |
| 3.10                                                                                                    | Zakładka Zakładka Dane katalogowe – Armatura                                                                                                    | 52                                                                                                    |
| 3.11                                                                                                    | Zakładka Producenci                                                                                                    | 53                                                                                                    |
| Roz                                                                                                    | dział 4 Menu                                                                                                    | 53                                                                                                    |
| 4.1                                                                                                    | Nowe dane                                                                                                    | 53                                                                                                    |
| 4.2                                                                                                    | Otwórz dane                                                                                                    | 53                                                                                                    |
| 4.3                                                                                                    | Otwierane projekty                                                                                                    | 53                                                                                                    |
| 4.4                                                                                                    | Zachowaj dane                                                                                                    | 53                                                                                                    |
| 4.5                                                                                                    | Zachowaj dane jako                                                                                                    | 53                                                                                                    |
| 4.6                                                                                                    | Diagnostyka                                                                                                    | 54                                                                                                    |
| 4.7                                                                                                    | Pomoc                                                                                                    | 54                                                                                                    |
| 4.8                                                                                                    | Zamknij                                                                                                    | 54                                                                                                    |
|                                                                                                    | •                                                                                                    |                                                                                                    |
| Roz                                                                                                    | zdział 5 Definicje i pojęcia                                                                                                    | 54                                                                                                    |
| Roz<br>5.1                                                                                                    | dział 5 Definicje i pojęcia<br>Dane domyślne                                                                                                    | 54<br>54                                                                                                 |
| Roz<br>5.1<br>5.2                                                                                                    | dział 5 Definicje i pojęcia<br>Dane domyślne<br>Dialog                                                                                                    | 54<br>54<br>55                                                                                           |
| Roz<br>5.1<br>5.2<br>5.3                                                                                                    | zdział 5 Definicje i pojęcia<br>Dane domyślne<br>Dialog<br>Dialog systemowy                                                                                                    | 54<br>54<br>55<br>55                                                                                     |
| Roz<br>5.1<br>5.2<br>5.3<br>5.4                                                                                                    | dział 5 Definicje i pojęcia<br>Dane domyślne<br>Dialog<br>Dialog systemowy<br>Dziedziczenie danych                                                                                                    | 54<br>54<br>55<br>55<br>55                                                                               |
| Roz<br>5.1<br>5.2<br>5.3<br>5.4<br>5.5                                                                                                    | zdział 5 Definicje i pojęcia<br>Dane domyślne<br>Dialog<br>Dialog systemowy<br>Dziedziczenie danych<br>Komunikat diagnostyczny                                                                                                    | 54<br>54<br>55<br>55<br>55<br>55                                                                         |
| Roz<br>5.1<br>5.2<br>5.3<br>5.4<br>5.5<br>5.6                                                                                                    | zdział 5 Definicje i pojęcia<br>Dane domyślne<br>Dialog<br>Dialog systemowy<br>Dziedziczenie danych<br>Komunikat diagnostyczny<br>Konstrukcja grzejnika podłogowego                                                                                                    | 54<br>55<br>55<br>55<br>55<br>55                                                                         |
| Roz<br>5.1<br>5.2<br>5.3<br>5.4<br>5.5<br>5.6<br>5.7                                                                                               | zdział 5 Definicje i pojęcia<br>Dane domyślne<br>Dialog<br>Dialog systemowy<br>Dziedziczenie danych<br>Komunikat diagnostyczny<br>Konstrukcja grzejnika podłogowego                                                                                                    | 54<br>55<br>55<br>55<br>55<br>56<br>56                                                                   |
| Roz<br>5.1<br>5.2<br>5.3<br>5.4<br>5.5<br>5.6<br>5.7<br>5.8                                                                                        | zdział 5 Definicje i pojęcia<br>Dane domyślne<br>Dialog<br>Dialog systemowy<br>Dziedziczenie danych<br>Komunikat diagnostyczny<br>Konstrukcja grzejnika podłogowego<br>Obciążenie cieplne<br>Pasek stanu                                                                                                    | 54<br>55<br>55<br>55<br>55<br>56<br>56<br>56                                                             |
| Roz<br>5.1<br>5.2<br>5.3<br>5.4<br>5.5<br>5.6<br>5.7<br>5.8<br>5.9                                                                                 | zdział 5 Definicje i pojęcia<br>Dane domyślne<br>Dialog<br>Dialog systemowy<br>Dziedziczenie danych<br>Komunikat diagnostyczny<br>Konstrukcja grzejnika podłogowego<br>Obciążenie cieplne<br>Pasek stanu<br>Pomoc                                                                                                    | 54<br>55<br>55<br>55<br>55<br>56<br>56<br>56<br>56                                                       |
| Roz<br>5.1<br>5.2<br>5.3<br>5.4<br>5.5<br>5.6<br>5.7<br>5.8<br>5.9<br>5.10                                                                         | zdział 5 Definicje i pojęcia<br>Dane domyślne<br>Dialog<br>Dialog systemowy<br>Dziedziczenie danych<br>Komunikat diagnostyczny<br>Konstrukcja grzejnika podłogowego<br>Obciążenie cieplne<br>Pasek stanu<br>Pomoc<br>Program Purmo C.O.                                                                                                    | 54<br>55<br>55<br>55<br>55<br>56<br>56<br>56<br>56<br>56<br>56                                           |
| Roz<br>5.1<br>5.2<br>5.3<br>5.4<br>5.5<br>5.6<br>5.7<br>5.8<br>5.9<br>5.10<br>5.11                                                                 | zdział 5 Definicje i pojęcia         Dane domyślne         Dialog         Dialog systemowy         Dziedziczenie danych         Komunikat diagnostyczny         Konstrukcja grzejnika podłogowego         Obciążenie cieplne         Pasek stanu         Pomoc         Program Purmo C.O         Program Purmo OZC                                                                                                    | 54<br>54<br>55<br>55<br>55<br>55<br>56<br>56<br>56<br>56<br>56<br>56<br>56                               |
| Roz<br>5.1<br>5.2<br>5.3<br>5.4<br>5.5<br>5.6<br>5.7<br>5.8<br>5.9<br>5.10<br>5.11<br>5.12                                                         | dział 5 Definicje i pojęcia<br>Dane domyślne<br>Dialog<br>Dialog systemowy<br>Dziedziczenie danych<br>Komunikat diagnostyczny<br>Konstrukcja grzejnika podłogowego<br>Obciążenie cieplne<br>Pasek stanu<br>Pomoc<br>Program Purmo C.O<br>Program Purmo OZC<br>Schowek                                                                                                    | 54<br>54<br>55<br>55<br>55<br>55<br>56<br>56<br>56<br>56<br>56<br>56<br>56<br>56                         |
| Roz<br>5.1<br>5.2<br>5.3<br>5.4<br>5.5<br>5.6<br>5.7<br>5.8<br>5.9<br>5.10<br>5.11<br>5.12<br>5.13                                                 | dział 5 Definicje i pojęcia<br>Dane domyślne<br>Dialog<br>Dialog systemowy<br>Dziedziczenie danych<br>Komunikat diagnostyczny<br>Konstrukcja grzejnika podłogowego<br>Obciążenie cieplne<br>Pasek stanu<br>Pomoc<br>Program Purmo C.O<br>Program Purmo OZC<br>Schowek<br>Strefa brzegowa                                                                                                    | 54<br>55<br>55<br>55<br>55<br>56<br>56<br>56<br>56<br>56<br>56<br>56<br>56<br>56                         |
| Roz<br>5.1<br>5.2<br>5.3<br>5.4<br>5.5<br>5.6<br>5.7<br>5.8<br>5.9<br>5.10<br>5.11<br>5.12<br>5.13<br>5.14                                         | zdział 5 Definicje i pojęcia         Dane domyślne         Dialog         Dialog systemowy         Dziedziczenie danych                                                                                                    | 54<br>55<br>55<br>55<br>55<br>56<br>56<br>56<br>56<br>56<br>56<br>56<br>56<br>56                         |
| Roz<br>5.1<br>5.2<br>5.3<br>5.4<br>5.5<br>5.6<br>5.7<br>5.8<br>5.9<br>5.10<br>5.11<br>5.12<br>5.13<br>5.14<br>5.15                                 | zdział 5 Definicje i pojęcia<br>Dane domyślne<br>Dialog<br>Dialog systemowy<br>Dziedziczenie danych<br>Komunikat diagnostyczny<br>Konstrukcja grzejnika podłogowego<br>Obciążenie cieplne<br>Pasek stanu<br>Pomoc<br>Program Purmo C.O<br>Program Purmo OZC<br>Schowek<br>Strefa brzegowa<br>Strefa podstawowa<br>Symbol katalogowy                                                                                                    | 54<br>55<br>55<br>55<br>55<br>56<br>56<br>56<br>56<br>56<br>56<br>56<br>56<br>57<br>57                   |
| Roz<br>5.1<br>5.2<br>5.3<br>5.4<br>5.5<br>5.6<br>5.7<br>5.8<br>5.9<br>5.10<br>5.11<br>5.12<br>5.13<br>5.14<br>5.15<br>5.16                         | zdział 5 Definicje i pojęcia<br>Dane domyślne<br>Dialog<br>Dialog systemowy<br>Dziedziczenie danych<br>Komunikat diagnostyczny<br>Konstrukcja grzejnika podłogowego<br>Obciążenie cieplne<br>Pasek stanu<br>Pomoc<br>Program Purmo C.O.<br>Program Purmo OZC<br>Schowek<br>Strefa brzegowa<br>Strefa podstawowa<br>Symbol katalogowy<br>Tryb automatyczny doboru grzejników podłogowych                                                                                 | 54<br>55<br>55<br>55<br>56<br>56<br>56<br>56<br>56<br>56<br>56<br>56<br>56<br>56                         |
| Roz<br>5.1<br>5.2<br>5.3<br>5.4<br>5.5<br>5.6<br>5.7<br>5.8<br>5.9<br>5.10<br>5.11<br>5.12<br>5.13<br>5.14<br>5.15<br>5.16<br>5.15                 | zdział 5 Definicje i pojęcia<br>Dane domyślne<br>Dialog<br>Dialog systemowy<br>Dziedziczenie danych<br>Komunikat diagnostyczny<br>Konstrukcja grzejnika podłogowego<br>Obciążenie cieplne<br>Pasek stanu<br>Pomoc<br>Program Purmo C.O<br>Program Purmo OZC<br>Schowek<br>Strefa brzegowa<br>Strefa podstawowa<br>Symbol katalogowy.<br>Tryb automatyczny doboru grzejników podłogowych<br>Typoszereg grzejników                                                        | 54<br>55<br>55<br>55<br>56<br>56<br>56<br>56<br>56<br>56<br>56<br>57<br>57<br>57<br>57<br>57             |
| Roz<br>5.1<br>5.2<br>5.3<br>5.4<br>5.5<br>5.6<br>5.7<br>5.8<br>5.9<br>5.10<br>5.11<br>5.12<br>5.13<br>5.14<br>5.15<br>5.16<br>5.17<br>5.18         | zdział 5 Definicje i pojęcia<br>Dane domyślne<br>Dialog<br>Dialog systemowy<br>Dziedziczenie danych<br>Komunikat diagnostyczny<br>Konstrukcja grzejnika podłogowego<br>Obciążenie cieplne<br>Pasek stanu<br>Pomoc<br>Program Purmo C.O<br>Program Purmo OZC<br>Schowek<br>Strefa brzegowa<br>Strefa brzegowa<br>Strefa podstawowa<br>Symbol katalogowy<br>Tryb automatyczny doboru grzejników podłogowych<br>Typoszereg grzejników<br>Współczynnik osłonięcia grzejnika | 54<br>55<br>55<br>55<br>56<br>56<br>56<br>56<br>56<br>56<br>56<br>56<br>56<br>56                         |
| Roz<br>5.1<br>5.2<br>5.3<br>5.4<br>5.5<br>5.6<br>5.7<br>5.8<br>5.9<br>5.10<br>5.11<br>5.12<br>5.13<br>5.14<br>5.15<br>5.16<br>5.17<br>5.18<br>5.19 | zdział 5 Definicje i pojęcia<br>Dane domyślne<br>Dialog<br>Dialog systemowy<br>Dziedziczenie danych<br>Komunikat diagnostyczny<br>Konstrukcja grzejnika podłogowego<br>Obciążenie cieplne<br>Pasek stanu<br>Pomoc<br>Program Purmo C.O<br>Program Purmo OZC<br>Schowek<br>Strefa brzegowa<br>Strefa brzegowa<br>Strefa podstawowa<br>Symbol katalogowy<br>Tryb automatyczny doboru grzejników podłogowych<br>Typoszereg grzejników<br>Współczynnik osłonięcia grzejnika | 54<br>55<br>55<br>55<br>56<br>56<br>56<br>56<br>56<br>56<br>56<br>57<br>57<br>57<br>57<br>57<br>58<br>58 |

### 1 Informacje wstępne

W rozdziale podano wstępne informacje na temat programu PURMO SDG.

### 1.1 Ogólna charakterystyka programu

Program PURMO SDG przeznaczony jest do **orientacyjnego** doboru **grzejników konwekcyjnych** i projektowania **ogrzewania podłogowego** w domach jednorodzinnych, segmentach i niewielkich budynkach wielorodzinnych.

Dokładny dobór grzejników można przeprowadzić z wykorzystaniem programów:

- ▶ Purmo OZC określanie obciążenia cieplnego 56 (zapotrzebowania na moc cieplną);
- ▶ Purmo C.O. projektowanie instalacji centralnego ogrzewania.

### 1.2 Pomoc techniczna

W przypadku problemów z instalacją lub pracą programu **PURMO SDG** prosimy o kontakt telefoniczny pod numerem **22 863 14 95**.

Ewentualne uwagi lub zapytania, dotyczące pracy programu, można przesłać na adres e-mail: pomoc@sankom.pl lub fax. 22 863 14 96.

Aktualne informacje na temat programu oraz ich aktualizacje można znaleźć w Internecie pod adresem: www.sankom.pl.

#### SANKOM Sp. z o.o.

ul. Popularna 4/6 lok. 6 02-473 Warszawa tel.: +48 22 863 14 95 fax +48 22 863 14 96

#### 1.3 System pomocy

Program wyposażono w kontekstowy system pomocy, umożliwiający uzyskanie w każdej chwili informacji pomocniczej, stosownej do aktualnej sytuacji.

Aby uzyskać informację pomocniczą należy:

▶ najechać kursorem myszy na element programu (informacja o wskazanym elemencie

zostanie wyświetlona w pasku stanu 56 oraz w obszarze pomocy);

- Iub nacisnąć klawisz
- lub kliknąć kursorem myszy przycisk 2.
- ▶ System pomocy można również uruchomić z menu programu: Pomoc 54 ► Spis treści.

### 2 Szybki start

Rozdział ten ma za zadanie ułatwić użytkownikowi sprawne rozpoczęcie pracy z programem **PURMO SDG**. W rozdziale przedstawiono następujące przykłady:

- Przykład doboru grzejników konwekcyjnych 4,
- Przykład doboru grzejników podłogowych i konwekcyjnych 13.

Pliki z przykładami znajdują się w w folderze Moje dokumenty\Purmo SDG 2 Pol.

### 2.1 Przykład doboru grzejników konwekcyjnych

W rozdziale omówiono przykład doboru grzejników konwekcyjnych w domu jednorodzinnym.

#### 2.1.1 Podstawowe informacje

#### Aby rozpocząć dobór grzejników

- 1 Wybierz polecenie D Nowe dane z menu programu.
- 2 Przejdź do zakładki 🚨 Dane ogólne 💷.
- 3 Wypełnij pola:
  - Nazwa projektu,
  - Miejscowość,
  - Adres,
  - Projektant.

| Nazwa projektu         | Przykład ogrzewania konwekcyjn | ego |                                                        |
|------------------------|--------------------------------|-----|--------------------------------------------------------|
| Miejscowość            | Górskie Góry                   |     |                                                        |
| Adres                  | ul. Sezamkowa 2, 80-123        |     | 2 G                                                    |
| Projektant             | Jan Nowak                      |     |                                                        |
| Charakterystyk         | a budynku                      |     | Domyślne parametry pomieszczeń                         |
| Strefa klimatycz       | zna w okresie ogrzewania       |     | Domyślny stopień przeszklenia ścian zewnętrznych       |
| 🖲 III 6 <sub>e</sub> = | -20°C                          | -   | Od 10% do 20%                                          |
| Usytuowanie bu         | udynku                         |     | Domyślny rodzaj okien i ich stan techniczny            |
| 🛥 W teren              | ie gęsto zabudowanym           | •   | 🔟 Nowoczesne, szczelne, oszklone zestawem termoizola 💌 |
| Warunki wietrzr        | ności                          |     | Domyślna wysokość pomieszczenia                        |
| 💊 Na ogół              | korzystne                      | •   | <b>2,80</b> m                                          |
| Ochrona cieplna        | a pomieszczeń w budynku        |     | Domyślna odległość od podłogi do parapetu              |
| 🛃 Bardzo               | dobra zgodnie z WT 2008        | •   | <b>0,90</b> m                                          |

Podstawowe informacje

Pola te oznaczone s<sup>1</sup> jasnozielonym t<sup>3</sup>em. Oznacza to, ¿e ich wype<sup>3</sup>nienie jest nieobowi<sup>1</sup>zkowe. Jednak warto je wype<sup>3</sup>niæ, poniewa¿ dziêki temu wydruki z programy bêd<sup>1</sup> bardziej czytelne.

#### 2.1.2 Wybór strefy klimatycznej

Program musi znać strefę klimatyczną, w której znajduje się budynek.

#### Aby wybrać strefę klimatyczną

- 1 Kliknij pole Strefa klimatyczna.
- 2 Rozwinie się mapka Polski.
- 3 Na rozwiniętej mapce kliknij miejsce, w którym znajduje się budynek. Program przyjmie odpowiednią strefę klimatyczną.
  W two przykładzie przyjmieny strefe trzecie.

W tym przykładzie przyjmiemy strefę trzecią.

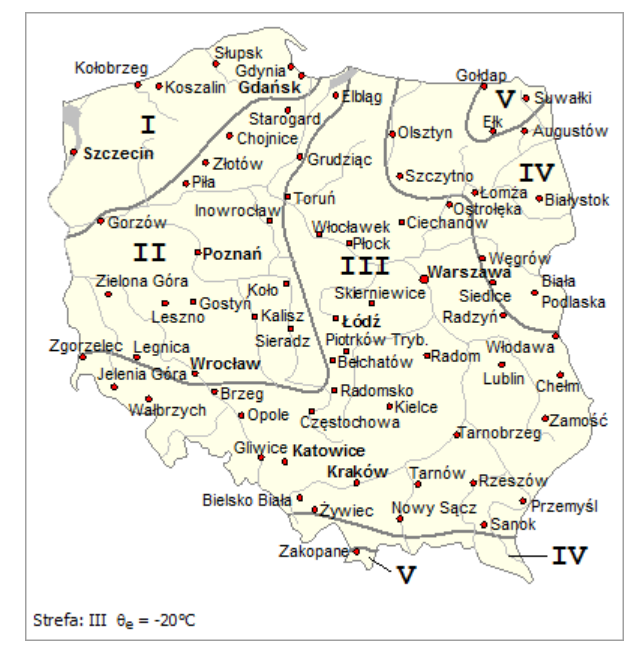

Rozwijana mapka do wyboru strefy klimatycznej

#### 2.1.3 Charakterystyka budynku

Następnie należy wprowadzić informacje charakteryzujące budynek.

#### W tym celu wybierz z rozwijanych list odpowiednie warianty w następujących polach:

- Usytuowanie budynku,
- Warunki wietrzności,
- Ochrona cieplna pomieszczeń w budynku.

| Charakterystyka budynku<br>Strefa klimatyczna w okresie ogrzewania |
|--------------------------------------------------------------------|
| III θ <sub>e</sub> = -20°C ▼                                       |
| Usytuowanie budynku                                                |
| 🕶 W terenie gęsto zabudowanym 🔹                                    |
| Warunki wietrzności                                                |
| 🗞 Na ogół korzystne 🔹                                              |
| Ochrona cieplna pomieszczeń w budynku                              |
| 🛃 Bardzo dobra zgodnie z WT 2008 🔹 🗸                               |

Grupa Charakterystyka budynku

#### 2 Szybki start

#### 2.1.4 Domyślne parametry pomieszczeń

Kolejnym krokiem jest określenie <u>domyślnych parametrów</u> pomieszczeń. Krok ten jest nieobowiązkowy. Jednak jego wykonanie może znacznie przyśpieszyć późniejsze wprowadzanie danych na temat konkretnych pomieszczeń.

#### Aby określić domyślne parametry pomieszczeń

- 1 Wybierz z listy **Domyślny stopień przeszklenia ścian zewnętrznych**.
- 2 Wybierz z listy Domyślny rodzaj okien i ich stan techniczny.
- 3 Wpisz Domyślną wysokość pomieszczenia.
- 4 Wpisz Domyślna odległość od podłogi do parapetu.

| Domyślne parametry pomieszczeń<br>Domyślny stopień przeszklenia ścian zewnętrznych |   |
|------------------------------------------------------------------------------------|---|
| • Od 10% do 20%                                                                    | ] |
| Domyślny rodzaj okien i ich stan techniczny                                        |   |
| 🛄 Nowoczesne, szczelne, oszklone zestawem termoizola 🔻                             | ] |
| Domyślna wysokość pomieszczenia 2,80 m                                             |   |
| Domyślna odległość od podłogi do parapetu 0,90 m                                   |   |

Grupa Domyœlne parametry pomieszczeñ

#### 2.1.5 Domyślny system ogrzewania

Następnie należy określić domyślny system ogrzewania, który będzie przyjmowany automatycznie w każdym pomieszczeniu na zasadzie dziedziczenia danych 55.

#### Aby określić domyślny system ogrzewania

- 1 Przejdź do zakładki 🖽 Grzejniki.
- 2 W polu Domyślny system ogrzewania wybierz z rozwijanej listy wariant Tylko konwekcyjne.

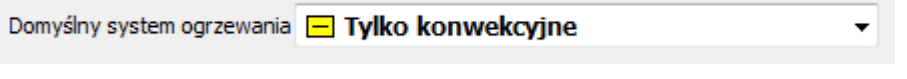

Pole Domyślny system ogrzewania

W tym wariancie dobierane są tylko grzejniki konwekcyjne i nie ma możliwości projektowania ogrzewania podłogowego.

Poniżej dostępna będzie tylko zakładka Grzejniki konwekcyjne.

#### 2.1.6 Parametry pracy instalacji

Następnym krokiem jest określenie parametrów instalacji (projektowej temperatury zasilania i projektowego ochłodzenia wody w grzejnikach). Wartości te można wpisać lub wybrać z rozwijanej listy.

W tym przykładzie pozostawimy wartości domyślne, które wyświetlone są kolorem zielonym.

Na podstawie temperatury zasilania i ochłodzenia, program oblicza temperaturę powrotu i

wyświetla ją tak, jak na rysunku poniżej.

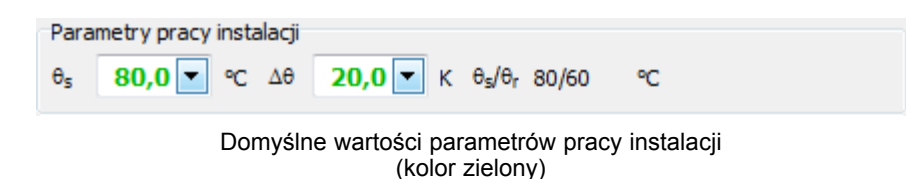

#### 2.1.7 Domyślne dane grzejników

Kolejnym krokiem jest określenie <u>domyślnych parametrów</u> <sup>54</sup> grzejników konwekcyjnych. Dane te będą przyjmowane automatycznie, chyba że dla danego grzejnika wpiszemy ręcznie inną wartość.

W tym przykładzie wybierzemy ręcznie domyślny typoszereg grzejników 57. W związku z tym jego symbol będzie wyświetlany kolorem czarnym. Natomiast w pozostałych polach pozostawimy wartości standardowe (wyświetlane kolorem zielonym).

#### Aby wybrać typ grzejnika

- 1 Wejdź do pola **Symbol grzejnika**.
- 2 Naciśnij klawisz 🖽 lub kliknij przycisk 💌.
- 3 Z wyświetlonego Katalogu grzejników wybierz odpowiedni typ lub typoszereg grzejników.

| Domyślne dane grzejników<br>Symbol grzejnika | Podłączenie             |
|----------------------------------------------|-------------------------|
| 🚍 CV**                                       | 💌 🗖 GH 💌                |
| Usytuowanie Os<br>1,00                       | lonięcie 1,00           |
| Z.T. Lm<br><b>}<sup>®</sup> Tak ▼</b>        | ax 1,00 💌               |
| Zwiększanie grzejników z za                  | worami termostatycznymi |
| Zawsze zwiększaj pow                         | ierzchnię grzejników. 🔻 |

Domyślne dane grzejników

#### 2.1.8 Dodatkowe dane o instalacji

Następnym etapem jest wprowadzenie danych w grupie **Dodatkowe dane o instalacji**. Przy czym wymagane jest wypełnienie jedynie pól oznaczonych białym tłem. Natomiast pole z jasnozielonym tłem mogą pozostać niewypełnione. Dane te nie mają bezpośredniego wpływu na dobór grzejników, ale jeśli zostaną podane, to będą uwzględnione w Zestawieniu materiałów 48.

| Dodatkowe dane o instalacji        |
|------------------------------------|
| Zawór na zasilaniu                 |
| •                                  |
| Zawór na powrocie                  |
| •                                  |
| Zawór VK                           |
|                                    |
|                                    |
| System przewodów                   |
| 🗳 Rozdzielaczowy 🔻                 |
| Przewody                           |
| ✓ PURMO PEX EVOH                   |
| Rozdzielacz                        |
| ROZDZ 💌                            |
| Szafka                             |
| SZAFKA DO ROZDZIELACZY NATYNKOWA F |
| Długość przyłączy m                |
| 10,0 🚔                             |

Dodatkowe dane o instalacji

#### 2.1.9 Struktura budynku

Następnie należy przejść do zakładki **Pomieszczenia** i wprowadzić strukturę budynku, korzystając m.in. z przycisku **Dodaj**, który wprowadza do struktury budynku nowy element (pomieszczenie, grupę lub kondygnację). W celu zmiany typu wstawianego elementu należy rozwinąć przycisk i wybrać nowy typ.

Pozostałe przyciski umożliwiające edycję struktury budynku opisano w punkcie Zakładka Pomieszczenia 32.

| Syr      | mbol |                 |
|----------|------|-----------------|
| P + PA   | RTER | Parter          |
| - []     | 1    | Salon           |
| - 6      | 2    | Hall            |
| - 2      | 3    | Łaienka         |
| - 2      | 4    | Klatka schodowa |
| - 2      | 5    | Garaż           |
| E 🕂 🖬 PĘ | TRO  | Piętro          |
| - [3]    | 101  | Sypialnia       |
| - 2      | 102  | Sypialnia       |
| - 6      | 103  | Gabinet         |
| - a      | 104  | Łazienka        |
| •        |      | •               |

Struktura budynku

### 2.1.10 Dane o kondygnacji

W strukturze budynku należy wypełnić dane o kondygnacjach.

#### Aby wprowadzić dane o kondygnacji

- 1 Wpisz symbol kondygnacji.
- 2 Wpisz opis kondygnacji (nieobowiązkowo).
- 3 Wybierz odpowiedni rodzaj kondygnacji (usytuowanie w budynku).
- 4 W polu **Domyślna wysokość pomieszczenia** pozostaw wartość <u>odziedziczoną</u> **5** z **Danych ogólnych**.
- 5 W polu **Domyślna odległość od podłogi do parapetu** pozostaw wartość odziedziczoną z **Danych ogólnych**.

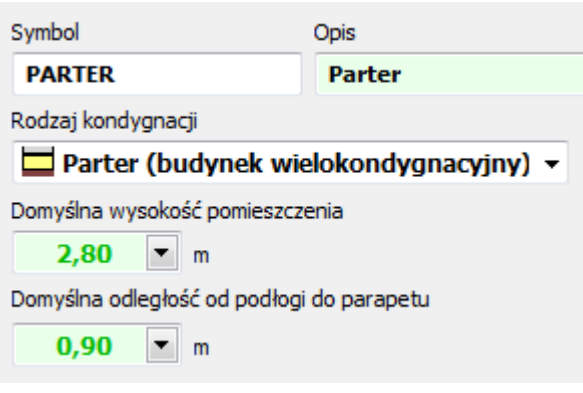

Dane na temat parteru

#### 2.1.11 Dane o pomieszczeniu

Następnie w strukturze budynku należy wypełnić dane o pomieszczeniach.

#### Aby wprowadzić dane o pomieszczeniu

- 1 Wpisz symbol pomieszczenia.
- 2 Wybierz rodzaj pomieszczenia.
- 3 Wpisz opis pomieszczenia (nieobowiązkowo).
- 4 Wpisz powierzchnię pomieszczenia.
- 5 W polu **Domyślna wysokość pomieszczenia** pozostaw wartość <u>odziedziczoną</u> strukture kondygnacji.
- 6 W polu Domyślna odległość od podłogi do parapetu pozostaw wartość odziedziczoną.
- 7 Wybierz odpowiednią liczbę ścian zewnętrznych.
- 8 Wybierz odpowiedni stopień przeszklenia ścian zewnętrznych.
- 9 W polu Stan okien pozostaw wartość odziedziczoną.
- 10 Wybierz odpowiedni stopień przeszklenia ścian zewnętrznych.

Na podstawie powyższych danych program oszacuje <u>obciążenie cieplne</u> by pomieszczenia. W tym przykładzie program zakłada, że obciążenie cieplne w całości ma być pokryte przez grzejniki konwekcyjne, ponieważ <u>wybraliśmy</u> system ogrzewania "Tylko konwekcyjne".

#### 2 Szybki start

| Symbol                                                                    | Rodzaj pomieszczenia                                | Opis                                                                                              |
|---------------------------------------------------------------------------|-----------------------------------------------------|---------------------------------------------------------------------------------------------------|
| 1                                                                         | 🙀 Pokój (+20°C)                                     | - Salon                                                                                           |
| Powierzchnia A m <sup>2</sup> Wysokoś<br>32,00 🚔                          | ć H m Odległość H <sub>par</sub> m<br>2,80 ▼ 0,90 ▼ | Liczba ścian zewnętrznych.                                                                        |
| Przeszklenie Stan okie                                                    | n<br>WOCZESNE -                                     | Rodzaj kondygnacji.                                                                               |
| System ogrzewania                                                         | e -                                                 | Wyniki           Moc ⊕ <sub>HL</sub> W         Kubatura V m <sup>3</sup> 1979         89.6        |
| Grz. konwekcyjne      Ф <sub>pr,conv</sub> 100 ▼ 9                        | 6                                                   | Moc jedn. φ <sub>A</sub> W/m <sup>2</sup> Moc jedn. φ <sub>V</sub> W/m <sup>3</sup> 62         22 |
| Φp,conv         1979 €         ₩           Φr,conv         1999         ₩ | 1                                                   | Φ <sub>r,tot</sub> W         Φ <sub>def</sub> W           1999         -20 (-1%)                  |

Dane na temat salonu

#### 2.1.12 Dobór grzejników konwekcyjnych

Po wprowadzeniu danych o pomieszczeniu możemy przeprowadzić dobór grzejników. Dobór grzejników będzie zaprezentowany na przykładzie pomieszczenia 1 (salon).

#### Dobór grzejników w pomieszczeniu

- 1 W tym pokoju chcemy dobrać dwa grzejniki. W związku z tym w kolumnie **Dob** (Dobierz) w dwóch wierszach wybieramy opcję **Tak**.
- 2 Chcielibyśmy podzielić obciążenie cieplne b pomieszczenia na dwa grzejniki w stosunku 60 do 40. W związku z tym w pierwszym wierszu w kolumnie Procentowy udział mocy opr. wpisujemy 60. W drugim wierszu program automatycznie dopełni udział do 100%.
- 3 W obu przypadkach wpisujemy **Maksymalną długość grzejnika L<sub>max</sub> 1,50 m**.
- 4 W pozostałych kolumnach pozostawiamy dane przyjęte przez program automatycznie.

Informacje o dobranych grzejnikach dostępne są kolejnych kolumnach. Poza tym pod tabelą wyświetlane są podstawowe parametry wybranego grzejnika (w zależności od aktywnego wiersza w tabeli). Przycisk 🔎 umożliwia obejrzenie charakterystyki danego grzejnika.

| t. L <sub>conn</sub> L <sub>max</sub><br>m m | Podł Z.T.                                                       | Symbo                                       | 1                                                                                                    |
|----------------------------------------------|-----------------------------------------------------------------|---------------------------------------------|----------------------------------------------------------------------------------------------------|
| t. L <sub>conn</sub> L <sub>max</sub><br>m m | Podł Z.T.                                                       | Symbol                                      | 1                                                                                                    |
| m m                                          |                                                                 |                                             |                                                                                                    |
| 0 10 00 1 50                                 |                                                                 |                                             |                                                                                                    |
| 10,00 1,00                                   | n the r                                                         | CV11-60                                     |                                                                                                    |
| 00 10,00 1,50                                | D 📮 GH 🛛 🎝 🛱 T                                                  | 📑 CV11-60                                   |                                                                                                    |
|                                              |                                                                 |                                             |                                                                                                    |
|                                              |                                                                 |                                             | <b>T</b>                                                                                                    |
|                                              |                                                                 |                                             | •                                                                                                    |
| Φ <sub>P</sub> WΦr W                         | V ⊕ <sub>def</sub> W                                            | Δθ <sub>r</sub> K M kg/s                    | θ <sub>s,r</sub> ⁰C                                                                                                    |
| 60 1188 12                                   | -25                                                             | 20,43 0,01418                               | 8 80,00                                                                                                    |
|                                              | 0 10,00 1,50<br>Φ <sub>p</sub> W Φ <sub>r</sub> W<br>60 1188 12 | 0     10,00     1,50     ☐ GH     ☐ F     T | 10,00       1,50       Image: GH       Image: F       CV11-60         Φ <sub>p</sub> W       Φ <sub>r</sub> W       Φ <sub>def</sub> W       Δθ <sub>r</sub> K       M kg/s         60       1188       1213       -25       20,43       0,0141/s |

Dobór grzejników konwekcyjnych

Analogicznie nale¿y dobraæ grzejniki w pozosta³ych pomieszczeniach.

W <sup>3</sup>azienkach czêsto stosowane s<sup>1</sup> specjalne grzejniki <sup>3</sup>azienkowe. W tym celu w kolumnie **Symbol** nale¿y wybraæ odpowiedni typ lub typoszereg s<sup>7</sup> grzejników.

#### 2.1.13 Wyniki doboru grzejników

W czasie wprowadzania danych program na bieżąco wyświetla wyniki doboru grzejników dla poszczególnych pomieszczeń. Po wprowadzeniu wszystkich pomieszczeń można wyświetlić i wydrukować zbiorcze wyniki doboru grzejników dla całego budynku oraz jego części.

#### Aby wyświetlić zbiorcze wyniki doboru grzejników

- 1 Przejdź do zakładki Wyniki doboru. Program przeprowadzi obliczenia dla całego budynku.
- 2 W czasie obliczeń przeprowadzana jest diagnostyka danych i wyników, w wyniku której mogą zostać utworzone różnego rodzaju komunikaty diagnostyczne
- 3 Jeżeli wygenerowano komunikaty diagnostyczne, to program zaproponuje wyświetlenie ich listy.
- 4 Warto kliknąć **Tak** i zapoznać się z komunikatami.
- 5 Następnie możemy zapoznać się z raportem doboru grzejników i w razie potrzeby wydrukować go.

| BUDYNEK : Przykład og           | grzewania konwekcyjne                                                 | go                                                              |
|---------------------------------|-----------------------------------------------------------------------|-----------------------------------------------------------------|
| Podstawowe Informacje           |                                                                       |                                                                 |
| Miejscowość                     | Adres                                                                 |                                                                 |
| Górski e Góry                   | ul. Sezamkowa 2, 80-123                                               |                                                                 |
| Proje ktant                     |                                                                       |                                                                 |
| Jan Nowak                       |                                                                       |                                                                 |
| Parametry pracy instalacji      |                                                                       |                                                                 |
| Ogrzewanie konwekcyjne 8,/8,    | Ogrzewanie podłogowe 8,/8,                                            |                                                                 |
| 80/60 °C                        | 45/35 °C                                                              |                                                                 |
| Geometria I m oc                |                                                                       |                                                                 |
| Powierzchnia A                  | Kubatura V                                                            | Mod Clepi na Φ.,                                                |
| 105,5 m <sup>2</sup>            | 308,2 m <sup>2</sup>                                                  | 7440 W                                                          |
| Mod na m² d <sub>a</sub>        | Moc na m <sup>2</sup> φ <sub>0</sub>                                  |                                                                 |
| 70,5 W/m <sup>2</sup>           | 24,1 W/m <sup>2</sup>                                                 |                                                                 |
| System podłączenia grzejnik     | ów konwekcyjnych                                                      |                                                                 |
| System przewodów                |                                                                       |                                                                 |
| Rozizielaczowy                  |                                                                       |                                                                 |
| Symbol przewodów                | Symbol przewodów                                                      |                                                                 |
| PURMO PEK EVOH                  | Rura grzejna RE-X zpolietylenu usk<br>malsymalne parametry prag: temp | edowanego z barierą antydytuzy<br>eratura 90°C, dśnienie 6 bar. |
| Kondygnacja : PARTEF            | ર                                                                     |                                                                 |
| Parter                          |                                                                       |                                                                 |
|                                 |                                                                       |                                                                 |
| Geometria I m oc                |                                                                       |                                                                 |
| Powlerzchnia A                  | Kubatura V                                                            | Mod Clepi na $\Phi_{\mu L}$                                     |
| 58,8 m <sup>2</sup>             | 177,44 m <sup>2</sup>                                                 | 396 2 W                                                         |
| Moc na m <sup>2</sup> $\phi_A$  | Mod na m <sup>a</sup> Φ <sub>V</sub>                                  |                                                                 |
| 67,4 W/m²                       | 22,3 W/m <sup>3</sup>                                                 |                                                                 |
| Grupa : <parter></parter>       |                                                                       |                                                                 |
| Pomleszczenia nakondygnadi PART | ERnie przypisane do żadnej grupy po                                   | mieszach.                                                       |

Wyniki doboru grzejników

Znaczenie poszczególnych przycisków w tej zakładce opisano w punkcie Zakładka Wyniki doboru  $\boxed{45}$ .

#### 2.1.14 Zestawienie materiałów

Program tworzy zestawienie dobranych materiałów.

#### Aby wyświetlić zestawienie dobranych materiałów

- 1 Przejdź do zakładki 📓 **Materiały**. Program utworzy zestawienie materiałów, zarówno dla całego budynku, jak i poszczególnych jego części (kondygnacji, lokali).
- 2 Teraz możemy zapoznać się z zestawieniem materiałów i w razie potrzeby wydrukować je.

| _    |                                                                                                    |                                                                                                    |                                                                                                    | _                                                                                                    |                         |                                                                                                    |                                                                                                    |                                                                      |
|------|----------------------------------------------------------------------------------------------------|----------------------------------------------------------------------------------------------------|----------------------------------------------------------------------------------------------------|----------------------------------------------------------------------------------------------------|-------------------------|----------------------------------------------------------------------------------------------------|----------------------------------------------------------------------------------------------------|----------------------------------------------------------------------|
| NA.2 | ALF ROOM TO                                                                                                    |                                                                                                    |                                                                                                    | PRODUCT                                                                                                    | INT                     |                                                                                                    |                                                                                                    |                                                                      |
| ADR  | rzysie ografikania koniverzyjna<br>E                                                                                                    | -90<br>-                                                                                                    |                                                                                                    | BAUPA PI                                                                                                    | CHOROCORA               |                                                                                                    |                                                                                                    |                                                                      |
| i i  | il Seconizva 2, 90-123<br>Znalje Góry                                                                                                    |                                                                                                    |                                                                                                    | 810                                                                                                    | NEK                     |                                                                                                    |                                                                                                    |                                                                      |
|      |                                                                                                    |                                                                                                    |                                                                                                    | 02.1                                                                                                    | 92012                   |                                                                                                    |                                                                                                    |                                                                      |
|      | MENTY OGRZEWANIA BOD                                                                                                    | wosoweso                                                                                                    |                                                                                                    |                                                                                                    |                         |                                                                                                    |                                                                                                    |                                                                      |
|      |                                                                                                    |                                                                                                    |                                                                                                    |                                                                                                    |                         |                                                                                                    |                                                                                                    |                                                                      |
| RUR  | Y                                                                                                    |                                                                                                    |                                                                                                    |                                                                                                    |                         |                                                                                                    |                                                                                                    |                                                                      |
|      |                                                                                                    |                                                                                                    |                                                                                                    | autit                                                                                                    | WYHABANA                |                                                                                                    | CIENA SA                                                                                                    | MCDM CI                                                              |
|      | NR KATALDOOWY                                                                                                    | 1                                                                                                    | REPOCA                                                                                                    | solić i                                                                                                    | NA PODETAWOR            | OP LIQUILA                                                                                           | NORWER NOR                                                                                                    | CIENA NA PO                                                          |
| 1    | PURMO PEXEVO H                                                                                                    | _                                                                                                    |                                                                                                    |                                                                                                    |                         | PURNO                                                                                                |                                                                                                    |                                                                      |
|      | Rura grzejna PE-K z pollebylanu<br>904C, dźnienie 6 bar.                                                                                                    | udedowanego                                                                                                    | z barlarą, ani                                                                                                    | tydyfusyną, m                                                                                                    | akaymaine pa            | ramebry prac                                                                                         | o: temperatura                                                                                                 | $\bigcirc$                                                           |
|      | FBAXB5C1620240P0                                                                                                    | 15:2                                                                                                    |                                                                                                    |                                                                                                    | 100,00 m                | 20                                                                                                   | 0/ m                                                                                                    | 1000                                                                 |
|      |                                                                                                    |                                                                                                    |                                                                                                    |                                                                                                    |                         |                                                                                                    |                                                                                                    | (                                                                    |
|      |                                                                                                    |                                                                                                    |                                                                                                    |                                                                                                    |                         |                                                                                                    |                                                                                                    |                                                                      |
| GR   | ENKI                                                                                                    |                                                                                                    |                                                                                                    |                                                                                                    |                         |                                                                                                    |                                                                                                    |                                                                      |
|      |                                                                                                    |                                                                                                    |                                                                                                    |                                                                                                    |                         |                                                                                                    |                                                                                                    |                                                                      |
|      |                                                                                                    |                                                                                                    |                                                                                                    | damage a                                                                                                    |                         |                                                                                                    |                                                                                                    |                                                                      |
| L.P. | NR KATALDOONY                                                                                                    | LICES.<br>B. BHEN TOW                                                                                                    | owaatć                                                                                                    | блажесь<br>Роскустянов                                                                                                    | sectión<br>Poculication | statić<br>WYHADAAA                                                                                   | CIDAL SA<br>SIEM CRITCH                                                                                        | мјезни ст                                                            |
| 1    | NK KATALDOOMY                                                                                                    | LICERA<br>El Brien Tórr                                                                                                    | owacić<br>(=)                                                                                                    | ÉXEDECA<br>PODAJCIERCA<br>(mm)                                                                                                    | eraiós<br>Pocujatica    | noić<br>wynasou                                                                                      | сана, за<br>засн салкај                                                                                        | мјари ст<br>(Рид                                                     |
| 1    | NR KATILDODWY                                                                                                    | LICEA<br>B. BHIN TÔN                                                                                                    | oweoit<br>(=)                                                                                                    | йжижеса<br>Росы,саяка<br>(нин)                                                                                                    | sectós<br>Pochujczanca  | noić<br>WYHADDAL                                                                                     | савы за<br>засновткој                                                                                          | njesni e<br>(Polj                                                    |
| 1    | PAR KETILDBOWY                                                                                                    |                                                                                                    | oweoić<br>[=]                                                                                                    | frances<br>Pooluciers<br>(me)                                                                                                    | ансаба<br>Роски, станск | stolić<br>HTH ABLUM                                                                                  | CIBA SA<br>SIEN GETKI                                                                                          | ujcau c                                                              |
| 1    | NK KATULOBOWY<br>CVII-50<br>F071106024010200                                                                                                    | LICERA<br>R. BHENTOW<br>4                                                                                                    | oweosić<br>[=]<br>0,40                                                                                                    | блатисса<br>носка,станса<br>(не)<br>16,00                                                                                                    |                         | пойс<br>илиалия<br>1                                                                                 | сана за<br>зарновтия<br>419,00                                                                                 | ы,сан. с<br>(Put)<br>4:                                              |
| 1    | NK KATILDBOWY<br>CVII-20<br>F071106004010200<br>F071106006010200                                                                                                    | LECENA<br>E. BHEN THE<br>4<br>5                                                                                                    | 0,40                                                                                                    | 14,000,000,000,000,000,000,000,000,000,0                                                                                                    |                         | 1<br>1                                                                                               | саны за<br>зарновтка<br>419,00<br>440,00                                                                       | ы,сэм с<br>(Put)<br>4:                                               |
| 1    | NR KATILDBDWY<br>CVII-60<br>F07110604010200<br>F07110604010200<br>R07110604010200                                                                                                    | 4<br>6<br>6                                                                                                    | 0,40<br>0,50<br>0,50                                                                                                    | 4 ANEXACA<br>PODU/CENSA<br>[mm]<br>14,00<br>14,00<br>14,00                                                                                                    |                         | noit<br>wrriagiou                                                                                    | саны да<br>заблюатия<br>419,00<br>449,00<br>476,00                                                             | ијсан ст<br>јучиј<br>43<br>44                                        |
| 1    | NR KATILDEDWY<br>CVII-60<br>F07110604010200<br>F07110604010200<br>F07110604010200<br>F07110600010200                                                                                                    | 4<br>6<br>9                                                                                                    | 040<br>040<br>040<br>040                                                                                                    | 4 ANEXACEA<br>PODUACEMENT<br>[mm]<br>14,00<br>14,00<br>14,00<br>14,00<br>14,00                                                                                                    |                         | nunić<br>wywazuwa<br>i<br>i<br>i<br>i<br>2                                                           | 2006.20<br>3000 00100<br>419,00<br>449,00<br>475,00<br>514,00                                                  | ш <sub>і</sub> сяна с<br>(рыд)<br>40<br>40<br>40<br>40               |
| 1    | NR KATILDESHY<br>CVEI-60<br>F071106004010300<br>F071106004010300<br>F071106004010300<br>F071106004010300<br>F071106004010300<br>F071106004010300                                                                                                    | 4<br>6<br>9<br>14                                                                                                    | 0,40<br>0,40<br>0,60<br>0,60<br>0,90                                                                                                    | 8780000A<br>PODM/C2000A<br>[mm]<br>14,00<br>14,00<br>14,00<br>14,00                                                                                                    |                         | 1<br>1<br>1<br>1<br>2<br>2                                                                           | 2004.20<br>30200 00750g<br>419,000<br>449,000<br>479,000<br>514,000<br>652,00                                  | ujczew.cz<br>(pług)<br>44<br>44<br>40<br>1 00<br>1 20                |
| 1    | NR KATILDESHY<br>CVII-60<br>F071106004010300<br>F071106004010300<br>F071106004010300<br>F071106004010300<br>F071106014010300<br>F071106014010300                                                                                                    | 4<br>6<br>6<br>9<br>14<br>11                                                                                                    | 240euus<br>2=3<br>04,0<br>04,0<br>04,0<br>04,0<br>04,0<br>04,1<br>04,1                                                                                                    | #REPORTA<br>PODUA/CERICA<br>[]<br>14,000<br>14,000<br>14,                                                                                                    |                         | ILDÍČ<br>I<br>I<br>I<br>I<br>I<br>I<br>I<br>I<br>I<br>I<br>I<br>I<br>I<br>I<br>I<br>I<br>I<br>I<br>I | 419,00<br>449,00<br>447,00<br>477,00<br>514,00<br>552,00<br>558,00                                             | ы <u>стан ст</u><br><u>(Рад)</u><br>44<br>45<br>1 05<br>1 20<br>56   |
| 1    | NR KATILDODWY<br>CVII-60<br>F071106004010200<br>F071106006010200<br>F071106006010200<br>F071106006010200<br>F071106006010200<br>F071106011010200<br>R071106011010200<br>RUTIF66                                                                                                    | 4<br>6<br>6<br>6<br>14<br>11                                                                                                    | 5000000<br>1000<br>100 | #REPORTA<br>PODUA/CERICA<br>[==]<br>14,000<br>14,000                                                                                                    |                         | ILDÍČ<br>I<br>I<br>I<br>I<br>I<br>I<br>I<br>I<br>I<br>I<br>I<br>I<br>I<br>I<br>I<br>I<br>I<br>I<br>I | 2004 20<br>3000 00704<br>419,00<br>449,00<br>449,00<br>514,00<br>514,00<br>552,00<br>559,00                    | ы,сэн. сл<br>(Рид)<br>41<br>44<br>47<br>1 02<br>1 20<br>56           |
| 1    | NR KATILDODWY<br>CVII-60<br>F071106004010300<br>F071106004010300<br>F071106004010300<br>F071106004010300<br>F071106014010300<br>F071106011010300<br>MUN1766                                                                                                    | Lacasa,<br>Lacasa, the<br>S<br>S<br>S<br>S<br>S<br>S<br>S<br>S<br>S<br>S<br>S<br>S<br>S<br>S<br>S<br>S<br>S<br>S<br>S                                                                                                    | 0,40<br>0,40<br>0,40<br>0,40<br>0,40<br>0,40<br>1,40                                                                                                    | #REPACA<br>PODU/CENCA<br>[]<br>14,00<br>14,00<br>14,0                                                                                                    |                         | nialić<br>urrespilat                                                                                 | 2804 38<br>3804 0870<br>419,00<br>479,00<br>514,00<br>514,00<br>552,00<br>556,00                               | ы <u>(</u> сэн. ст.<br>(рың)<br>44<br>44<br>47<br>1 03<br>1 20<br>56 |
| 1    | NR KATILDESHY<br>CVEI-68<br>F071106004010200<br>F071106004010200<br>F071106004010200<br>F071106004010200<br>F071106004010200<br>F071106014010200<br>MUNLY 66                                                                                                    | Lacasa,<br>Lacasa, the<br>Lacasa the<br>Control of the<br>Control of the<br>Contr                                                                                                    | 0,40<br>(-1)<br>(-1)<br>(-2)<br>(-2)<br>(-2)<br>(-2)<br>(-2)<br>(-2)<br>(-2)<br>(-2                                                                                                    | 140000A                                                                                                    |                         | 1<br>1<br>1<br>2<br>2<br>1<br>1                                                                      | 0.000 00000000000000000000000000000000                                                                         | 44<br>44<br>47<br>1 00<br>50                                         |
| 1    | NR KATILDODWY<br>CVEI-60<br>F071106024010300<br>F071106024010300<br>F071106024010300<br>F071106024010300<br>F071106024010300<br>F071106011010300<br>MU NLT 66<br>MU NLT 68                                                                                                    | Luczas,<br>Luczas, the<br>S<br>S<br>S<br>S<br>S<br>S<br>S<br>S<br>S<br>S<br>S<br>S<br>S<br>S<br>S<br>S<br>S<br>S<br>S                                                                                                    | 0,40<br>0,40<br>0,40<br>0,40<br>0,40<br>1,40<br>1,40                                                                                                    | 140000A                                                                                                    |                         | 1<br>1<br>1<br>2<br>2<br>1<br>1                                                                      | 2804 38<br>3804 3870<br>419,00<br>419,00<br>479,00<br>514,00<br>514,00<br>531,00<br>552,00<br>552,00<br>552,00 | 41<br>(Part)<br>41<br>44<br>47<br>1 03<br>1 20<br>50                 |
| 1    | NR KATILDESHY<br>CVEL-68<br>F071106004010200<br>F071106004010200<br>F071106004010200<br>F071106004010200<br>F071106014010200<br>F071106014010200<br>MUNE768<br>MUNE768                                                                                                    | Lacasa,<br>Lacasa, the<br>Lacasa the<br>Control of the<br>Lacasa the<br>Lacasa th | 0,40<br>0,40<br>0,40<br>0,40<br>0,40<br>1,40<br>1,40                                                                                                    | #ABPECA<br>POOL(2000)     International (2000)     I4,000     I4,000                                                                                                    |                         | 1<br>1<br>1<br>1<br>1<br>2<br>2<br>1<br>1                                                            | 2804 38<br>384 0474<br>419,00<br>449,00<br>479,00<br>514,00<br>514,00<br>539,00<br>559,00<br>559,00            | 42<br>(Pag)<br>44<br>44<br>47<br>1 00<br>1 20<br>50                  |
| 2    | NR KATLADDAWY<br>CVEL-20<br>F07110604010200<br>F07110604010200<br>F07110604010200<br>F07110604010200<br>F07110604010200<br>F07110604010200<br>F071106041010200<br>F071106041010200<br>F071106041010200<br>F071106041010200<br>F071106041010200<br>F07110604010200<br>F07110604000<br>F07110604010200<br>F0711060400<br>F07110604000<br>F07110604000<br>F07110604000<br>F0711060400<br>F07110604000<br>F0711060400<br>F0711060400<br>F0711060400<br>F0711060400<br>F0711060400<br>F0711060400<br>F0711060400<br>F0711060400<br>F0711060400<br>F0711060400<br>F0711060400<br>F0711060400<br>F0711060400<br>F0711060400<br>F0711060400<br>F0711060400<br>F0711060400<br>F07110600<br>F07110600<br>F07100<br>F0700<br>F0700 | Lucma,<br>Local times<br>4<br>6<br>6<br>9<br>14<br>11<br>1<br>1                                                                                                    | 24000000<br>1-1<br>04,0<br>04,0<br>04, | #REPORTA<br>PODUACEMON<br>14,000<br>14,000 |                         | 1<br>1<br>1<br>1<br>1<br>2<br>2<br>1<br>1<br>1<br>1<br>1<br>1<br>1<br>1<br>1<br>1<br>1               | 2004 35<br>3000 00000<br>419,000<br>419,000<br>475,00<br>475,00<br>534,00<br>553,00<br>555,00<br>0,000         | 41<br>(Put)<br>44<br>47<br>1 00<br>30<br>50                          |

Zestawienie dobranych materia³ów

### 2.2 Przykład doboru grzejników podłogowych i konwekcyjnych

W rozdziale przedstawiono przykład doboru grzejników podłogowych i konwekcyjnych dla budynku z poprzedniego przykładu 4.

### 2.2.1 Otworzenie pliku

Wykorzystamy plik z poprzedniego przykładu 4.

#### Aby wczytać plik

1 Wybierz polecenie 🖾 Otwórz dane z menu programu i wskaż plik z poprzedniego przykładu.

### 2.2.2 Domyślny system ogrzewania

Zmienimy domyślny system ogrzewania w pliku z poprzedniego przykładu 4.

### Aby zmienić domyślny system ogrzewania

1 Przejdź do zakładki 🖃 Grzejniki.

#### 2 Szybki start

2 W polu **Domyślny system ogrzewania** wybierz z rozwijanej listy wariant **Podłogowe i** konwekcyjne.

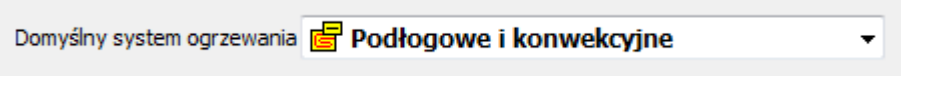

Pole Domyślny system ogrzewania

W tym wariancie w poszczególnych pomieszczeniach program dobiera grzejniki podłogowe i konwekcyjne, ale można wybrać również inny wariant dla danego pomieszczenia (np. tylko grzejniki konwekcyjne).

#### 2.2.3 Parametry pracy instalacji

W <u>poprzednim przykładzie</u> występowały tylko grzejniki konwekcyjne i dla nich wprowadziliśmy parametry pracy i domyślne dane. Teraz musimy wprowadzić analogiczne informacje również dla grzejników podłogowych.

W tym przykładzie pozostawimy wartości domyślne parametrów pracy.

#### Aby określić parametry pracy instalacji dla ogrzewania podłogowego

- 1 Przejdź do zakładki **Gyrzewanie podłogowe**.
- 2 W grupie Parametry pracy instalacji pozostaw wartości domyślne.

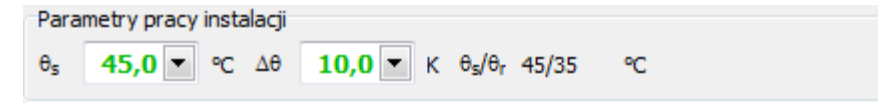

Domyślne wartości parametrów pracy instalacji ogrzewania podłogowego (kolor zielony)

#### 2.2.4 Domyślne dane grzejników

Kolejnym krokiem jest określenie domyślnych parametrów 54 grzejników podłogowych.

W programie PURMO SDG można zdefiniować szereg konstrukcji grzejnika podłogowego Dane wprowadzane w tym miejscu są danymi domyślnymi dla wszystkich konstrukcji i będą przyjmowanie automatycznie, chyba że dla danej konstrukcji wpiszemy ręcznie inną wartość.

Znaczenie poszczególnych pól opisano w punkcie Konstrukcje grzejników podłogowych 29.

| Domyślne dane grzejników podłogowych |                                       |                      |                     |                      |       |                          |                                            |  |  |  |
|--------------------------------------|---------------------------------------|----------------------|---------------------|----------------------|-------|--------------------------|--------------------------------------------|--|--|--|
| System                               | System mocowania przewodów Symbol rur |                      |                     |                      |       |                          |                                            |  |  |  |
| <u> </u>                             | OLLJET 20                             | 00 PURI              | 40                  | -                    | 🔗 PUI | RMO PEX I                | EVOH ▼                                     |  |  |  |
| Dostęp                               | ne średnice [i                        | mm] i rozs           | tawy prze           | wodów [m             | ]     |                          |                                            |  |  |  |
| Dos                                  | DN                                    | 0,100                | 0,150               | 0,200                | 0,25  | 0,300                    |                                            |  |  |  |
|                                      | 16x2                                  |                      |                     |                      |       |                          |                                            |  |  |  |
|                                      | 17x2                                  |                      |                     |                      |       |                          |                                            |  |  |  |
|                                      | 20x2                                  |                      |                     |                      |       |                          |                                            |  |  |  |
|                                      |                                       |                      |                     |                      |       |                          |                                            |  |  |  |
| Średnio                              | a nom. przew                          | vodu                 | <b>16</b> 🕶 m       | m                    |       |                          |                                            |  |  |  |
| Pokryci                              | e podłogowe                           |                      |                     |                      |       |                          | R <sub>λ,B</sub> m <sup>2</sup> ·K/W       |  |  |  |
| Płytl                                | ki ceramiczi                          | ne 0.012             | m <sup>2</sup> ·K/W |                      |       | -                        | 0,012                                      |  |  |  |
| Jastryc                              | h                                     |                      |                     | D <sub>jas</sub> m   | 2     | <sub>jas</sub> W/(m·K)   | R <sub>jas</sub> m <sup>2</sup> ∙K/W       |  |  |  |
| <b></b> ]                            | ASTRYCH (                             | EMENTO               | WY -                | 0,07                 | 00 ≑  | 1,3000                   | 0,054                                      |  |  |  |
| Płyta s                              | ystemowa                              |                      |                     | D <sub>p,sys</sub> r | m 2   | <sub>p,sys</sub> W/(m·k  | OR <sub>p,sys</sub> m <sup>2</sup> ·K/W    |  |  |  |
| 33 <b>R</b>                          | OLLJET EP                             | <mark>S 100 2</mark> | 5 💌                 | 0,                   | 0250  | 0,0380                   | 0,658                                      |  |  |  |
| Dodtko                               | wa izolacja ci                        | eplna                |                     | D <sub>izol</sub> m  | 2     | <sub>-izol</sub> W/(m·K) | R <sub>izol</sub> m <sup>2</sup> ·K/W      |  |  |  |
| 28 S                                 | TYROPIAN                              | FS 20 1              | 00 🔻                | 0,                   | 1000  | 0,0360                   | 2,778                                      |  |  |  |
| Izolacja przeciwwilgociowa           |                                       |                      |                     |                      | m 2   | izol, w W <b>/(</b> m•l  | K) R <sub>izol, w</sub> m <sup>2</sup> K/W |  |  |  |
| FOLIA PE 0,15                        |                                       |                      |                     | 0,                   | 0002  | 0,2000                   | 0,001                                      |  |  |  |
| Strop                                |                                       |                      |                     | D <sub>str</sub> m   | 2     | <sub>str</sub> W/(m·K)   | R <sub>str</sub> m <sup>2</sup> ·K/W       |  |  |  |
| ee S                                 | TR-AKER1                              | 5                    | -                   | 0,                   | 1500  |                          | 0,200                                      |  |  |  |

Domyślne dane grzejników podłogowych

#### 2.2.5 Dodatkowe dane o instalacji

Następnym etapem jest wprowadzenie danych w grupie Dodatkowe dane o instalacji.

Znaczenie poszczególnych pól opisano w punkcie Ogrzewanie podłogowe 26.

| Dodatkowe dane o instalacji<br>Grzejniki ze strefą brzegowa | Pokrywaj całą powierzchnię |  |  |  |  |  |  |
|-------------------------------------------------------------|----------------------------|--|--|--|--|--|--|
| 🗖 Tak 🔹                                                     | 📶 Tak 📃 💌                  |  |  |  |  |  |  |
| Rozdzielacz                                                 |                            |  |  |  |  |  |  |
| 🛱 ROZDZ STAL NIERDZ                                         | 🛱 ROZDZ STAL NIERDZ PRZ 🔹  |  |  |  |  |  |  |
| Szafka                                                      |                            |  |  |  |  |  |  |
| SZAFKA DO ROZDZI                                            | ELACZY PODTYNKOWA 🔻        |  |  |  |  |  |  |
| Długość przyłączy m                                         |                            |  |  |  |  |  |  |
| 6,0 🖨                                                       |                            |  |  |  |  |  |  |

Dodatkowe dane o instalacji ogrzewania podłogowego

#### 2.2.6 System automatyki

Następnym etapem jest wprowadzenie danych w grupie Dodatkowe dane o instalacji.

Znaczenie poszczególnych pól opisano w punkcie Ogrzewanie podłogowe 26.

| System automatyki                                |  |
|--------------------------------------------------|--|
| Symbol systemu                                   |  |
| 불없 PURMO 230V                                    |  |
| Listwa połączeniowa                              |  |
| LISTWA 230V PRZEWODOWA PURMO                     |  |
| Programator współpracujący z listwą połączeniową |  |
| E TERMOSTAT TEMPCO CENTRAL 230V PURI             |  |
| Siłownik                                         |  |
| SIŁOWNIK 230V PURMO                              |  |
| Termostat pokojowy                               |  |
| TERMOSTAT TEMPCO COMFORT 230V PUR                |  |
|                                                  |  |

Dane o systemie automatyki

#### 2.2.7 Konstrukcje grzejników podłogowych.

W zakładce **Konstrukcje grzejników podłogowych** można zdefiniować różne <u>konstrukcje grzejnika podłogowego</u>, a następnie każda konstrukcja może być wykorzystana w szeregu pomieszczeń.

Znaczenie poszczególnych pól w tej zakładce opisano w punkcie Konstrukcje grzejników podłogowych 20.

#### 2.2.8 Domyślna konstrukcja grzejników podłogowych

W programie można ustalić, którą konstrukcję grzejników podłogowych program ma przyjmować domyślnie w pomieszczeniach, jeśli użytkownik nie wybierze innej.

#### Aby ustalić domyślną konstrukcję grzejników podłogowych

- 1 Przejdź do zakładki  **Ogrzewanie podłogowe**.
- 2 W polu **Symbol domyślnej konstrukcji** kliknij przycisk . Otworzy się <u>Katalog konstrukcji</u> grzejników podłogowych 20.
- 3 Wybierz symbol konstrukcji, która ma być domyślna, i kliknij przycisk **Wybierz**.

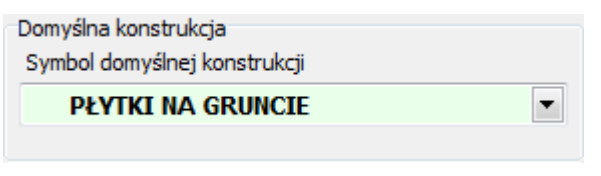

Pole Symbol domyślnej konstrukcji

#### 2.2.9 Podział obciążenia cieplnego

W przypadku projektowania w danym pomieszczeniu zarówno ogrzewanie podłogowego, jak i konwekcyjnego, konieczny jest podział <u>obciążenia cieplnego</u> bomieszczenia pomiędzy te dwa systemy.

#### Aby podział obciążenia cieplnego pomiędzy ogrzewanie podłogowe i konwekcyjne

- 1 Przejdź do zakładki 🗔 Pomieszczenia.
- 2 Wybierz pomieszczenie **1** (salon).

W tym pomieszczeniu program przyjął na zasadzie <u>dziedziczenia danych</u> system ogrzewania **Podłogowe i konwekcyjne**. W tym wariancie program analizuje, jak duża część <u>obciążenia</u> <u>cieplnego</u> se<sup>-</sup>, może zostać pokryta przez ogrzewanie podłogowe. W tym przypadku okazało się, że całe obciążenie cieplne może zostać pokryte przez ogrzewanie podłogowe. W związku z tym program ustawił automatycznie udział procentowy ogrzewania podłogowego na 100%, a konwekcyjnego na 0%.

Uwaga:

Użytkownik może sam dowolnie podzielić obciążenie cieplne pomiędzy ogrzewania podłogowe i konwekcyjne.

#### 2.2.10 Wyłączenie doboru grzejników konwekcyjnych

W tym pokoju ogrzewanie podłogowe może pokryć całe <u>obciążenie cieplne</u> [56]. Jednak w poprzednim przykładzie <u>zaznaczyliśmy</u> [10] dobór dwóch grzejników konwekcyjnych. W związku z tym teraz musimy je wyłączyć.

#### Aby wyłączyć dobór grzejników konwekcyjnych w pomieszczeniu

1 W kolumnie **Dob** (Dobierz) w dwóch wierszach wybieramy opcję **Domyślnie**.

Poza tym dla porządku możemy skasować w tabeli dane wpisane ręcznie (np.  $L_{max}$ ). Możemy to szybko zrobić z wykorzystaniem klawisz **Del**.

#### Aby szybko skasować w tabeli dane wpisane ręcznie

- 1 Zaznacz obszar tabeli, zawierający dane wpisane ręcznie.
- 2 Wciśnij klawisz Del.

W powyższy sposób można również przełączyć wartość w kolumnie **Dob** (Dobierz) na opcję **Domyślnie**.

#### 2.2.11 Dane do doboru grzejników podłogowych w pomieszczeniu

Następnie mamy możliwość wprowadzenia danych do doboru grzejników podłogowych w danym pomieszczeniu. M.in. możemy wybrać symbol <u>konstrukcji grzejników podłogowych</u> oraz określić, jaka część powierzchni podłogi pomieszczenia przeznaczona jest na grzejniki (domyślnie cała powierzchnia pomieszczenia). Znaczenie poszczególnych pól w tej zakładce opisano w punkcie <u>Tabela Ogrzewanie podłogowe</u> 2.

W tym przykładzie pozostawimy dane domyślne 54 (wyświetlane kolorem zielonym).

#### 2 Szybki start

| Grzejniki konwekcyjne | <b>G</b> Ogrzwa | anie podłogo      | ve                                 |         |                                  |                |               |                  |           |   |
|-----------------------|-----------------|-------------------|------------------------------------|---------|----------------------------------|----------------|---------------|------------------|-----------|---|
| Symbol konstrukcji    |                 |                   | Lokalizacja grzejników             |         | Grzejniki ze s                   | trefą brzegową | Pokrywaj cała | ą powierzchnię 1 | Termostat |   |
| 📩 PŁYTKI NA GRUNCIE   |                 |                   | Na gruncie                         | -       | 🗖 Tak                            | •              | 📶 Tak         | -                | 🗹 Tak     | - |
| Tryb automatyczny     | Liczba pętli:   | 2 A <sub>fk</sub> | or 32,00 🖨 m <sup>2</sup> Afloor,p | 10,55 🜲 | m <sup>2</sup> L <sub>conn</sub> | 6,0 💂          | m             |                  |           |   |

Dane do doboru grzejników pod³ogowych w pomieszczeniu

### 2.2.12 Dobór grzejników podłogowych

W <u>trybie automatycznym</u><sup>57</sup>, z uwagi na kryterium maksymalnego oporu hydraulicznego, program dobrał w tym pomieszczeniu dwa grzejniki podłogowe o równej powierzchni (po 16 m<sup>2</sup> każdy).

| Dob | Тур         | Lok. | Apr. | А              | Ap             | Cał. | $\Phi_{\rm pr.}$ | Т    | Тp   | L <sub>conn</sub> | dn | Δθ   |
|-----|-------------|------|------|----------------|----------------|------|------------------|------|------|-------------------|----|------|
|     |             |      | ÷    | m <sup>2</sup> | m <sup>2</sup> | Α    | ÷                | m    | m    | m                 | mm | K    |
|     | <u>^</u>    | HIG  | 50,0 | 16,00          | 5,27           | Т    | 50,0             | Obl. | Obl. | 6,00              | 16 | Obl. |
|     | <u>^ ^ </u> | 🔜 NG | 50,0 | 16,00          | 5,27           | Т    | 50,0             | Obl. | Obl. | 6,00              | 16 | Obl. |

Dobór grzejników pod³ogowych w Trybie automatycznym

Jednak z uwagi na kształt pomieszczenia chcielibyśmy zaprojektować grzejniki o powierzchni 20 i 12 m². Jest t o możliwe po wyłączeniu **Trybu automatycznego**.

#### Aby wyłączyć trybu automatyczny

1 Kliknij w pole wyboru **Tryb automatyczny**.

Po wyłączeniu trybu automatycznego program nadal będzie miał ustawiony dobór dwóch grzejników w pomieszczeniu, ale będzie możliwa edycja danych szczegółowych i ustalenia podziału powierzchni pomieszczenia pomiędzy poszczególne grzejniki podłogowe.

# Aby określić podział powierzchni pomieszczenia pomiędzy poszczególne grzejniki podłogowe

- 1 W pierwszym wierszu tabeli, w kolumnie A wpisz wartość 20.
- 2 Program automatycznie przydzieli pozostałą część podłogi do drugiego grzejnika.

Domyślnie <u>obciążenie cieplne</u> bieł dzielone jest pomiędzy poszczególne grzejniki podłogowe proporcjonalnie do ich powierzchni, chociaż użytkownik ma możliwość ustalenia innego podziału.

| Dob | Тур        | Lok.  | A <sub>pr.</sub> | Α              | Ap             | Cał. | $\Phi_{\rm pr.}$ | Т    | Тp   | L <sub>conn</sub> | dn | Δθ   |
|-----|------------|-------|------------------|----------------|----------------|------|------------------|------|------|-------------------|----|------|
|     |            |       | 8                | m <sup>2</sup> | m <sup>2</sup> | Α    | ÷                | m    | m    | m                 | mm | K    |
|     | <u>^</u>   | HIG   | 62,5             | 20,00          | 6,59           | Т    | 62,5             | Obl. | Obl. | 6,00              | 16 | Obl. |
|     | <u>^ †</u> | HG NG | 37,5             | 12,00          | 3,96           | Т    | 37,5             | Obl. | Obl. | 6,00              | 16 | Obl. |

Dobór grzejników pod³ogowych w Trybie rêcznym

#### 2.2.13 Wyniki doboru

Wyniki doboru grzejników podłogowych dostępne są w kolejnych kolumnach tabeli. Znaczenie poszczególnych informacji opisano w punkcie <u>Tabela Ogrzewanie podłogowe</u> 2. Pod tabelą wyświetlane są podstawowe parametry wybranego grzejnika.

#### Purmo SDG 2.0

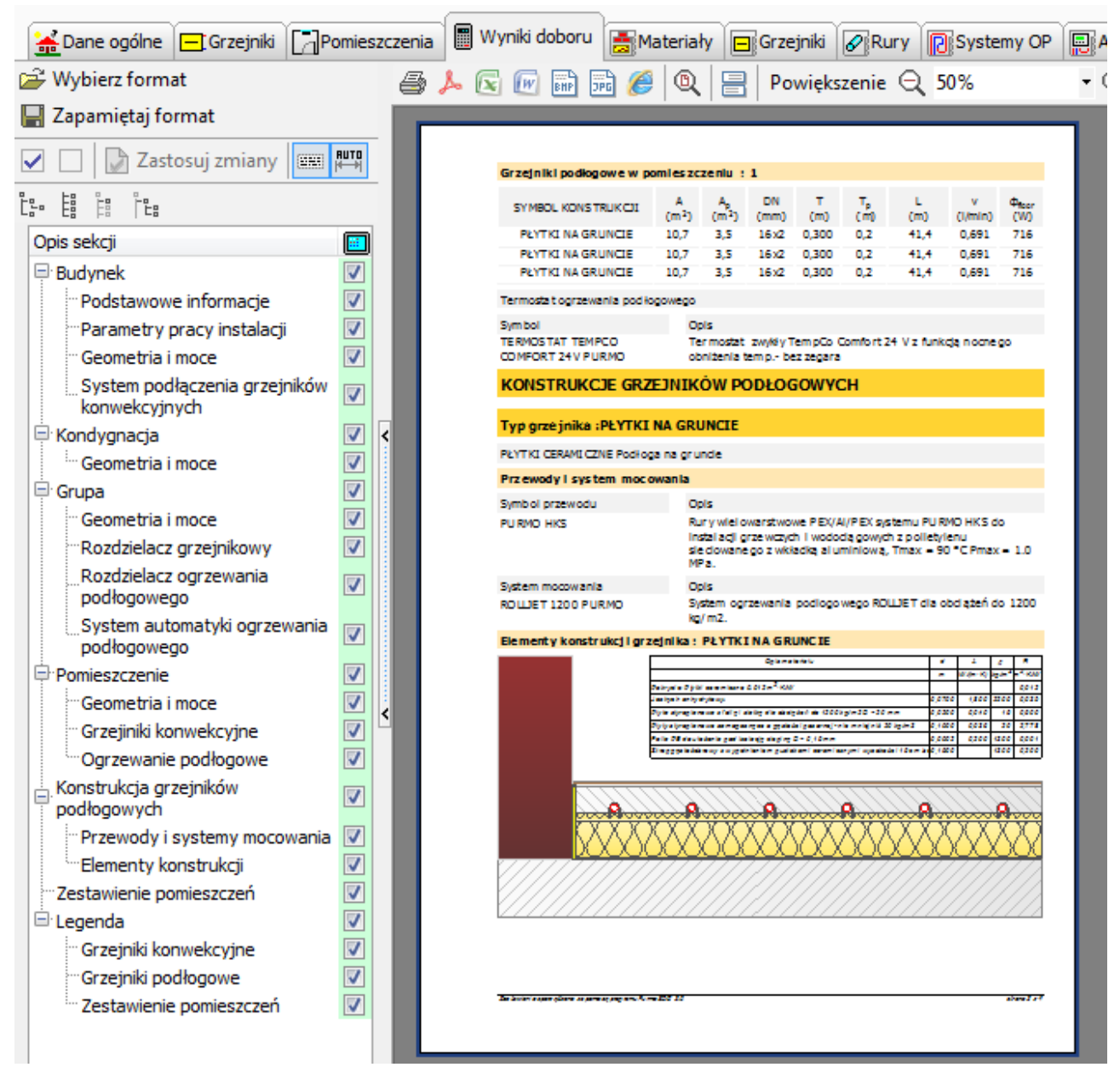

Wyniki doboru grzejników

#### 2.2.14 Dobór grzejnika podłogowego w łazience

W łazience zaprojektujemy grzejnik konwekcyjny i podłogowy. Chcielibyśmy, aby grzejnik konwekcyjny pokrywał 40% obciążenia cieplnego se pomieszczenia.

## Aby określić podział obciążenia cieplnego pomieszczenia pomiędzy grzejniki konwekcyjne i podłogowe

1 Wpisz w polu **Φ**<sub>pr.conv</sub> (procentowy udział mocy, która ma być dostarczana do pomieszczenia przez grzejniki konwekcyjne) wartość 40.

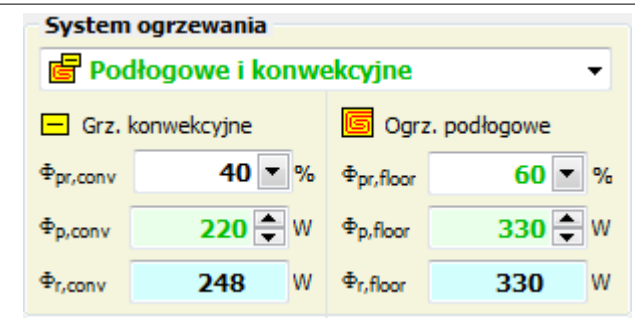

Podzia<sup>3</sup> obci<sup>1</sup>¿enia cieplnego pomieszczenia pomiêdzy grzejniki konwekcyjne i pod<sup>3</sup>ogowe

W <sup>3</sup>azienkach czêsto stosowane s<sup>1</sup> specjalne grzejniki <sup>3</sup>azienkowe. W tym celu w tabeli <u>Grzejniki</u> konwekcyjne w kolumnie **Symbol** nale¿y wybraæ odpowiedni typ lub <u>typoszereg</u> grzejników.

Analogicznie wprowadzamy pozostałe pomieszczenia. Po wprowadzeniu wszystkich pomieszczeń można wyświetlić i wydrukować zbiorcze wyniki doboru grzejników oraz zestawienie materiałów dla całego budynku oraz jego części, podobnie jak w poprzednim przykładzie 11.

### 3 Opis programu

W programie zastosowano system zakładek do wprowadzania danych, prezentacji wyników i przeglądania danych katalogowych.

🛣 Dane ogólne 🚍 Grzejniki 🚰 Pomieszczenia 📓 Wyniki doboru 📑 Materiały 🚍 Grzejniki 🖉 Rury 🔃 Systemy OP 🖳 Automatyka OP 🗱 Armatura 🚢 Producenci

W głównym oknie programu znajdują się następujące zakładki:

#### Dane:

- Dane ogólne 21 wprowadzanie danych, dotyczących całego budynku oraz domyślnych danych dla pomieszczeń,
- Grzejniki 23 wprowadzanie danych domyślnych na temat grzejników oraz konstrukcji grzejników podłogowych,
- Pomieszczenia 2 wprowadzanie danych na temat poszczególnych pomieszczeń i dobór grzejników,

#### Wyniki:

- Wyniki doboru 45 przeglądanie zestawień dobranych grzejników.
  - Materiały 🕼 przeglądanie zestawienia materiałów.

#### Dane katalogowe:

- Dane katalogowe Grzejniki de przeglądanie danych katalogowych dostępnych grzejników konwekcyjnych,
- Dane katalogowe Rury 51 przeglądanie danych katalogowych dostępnych rur,
- Dane katalogowe Systemy OP 52 przeglądanie danych katalogowych dostępnych systemów ogrzewania podłogowego,
- Dane katalogowe Automatyka OP 52 przeglądanie danych katalogowych dostępnej

automatyki ogrzewania podłogowego,

- Dane katalogowe Armatura 🖘 przeglądanie danych katalogowych dostępnej armatury,
- Producenci 🖏 podstawowe informacje na temat producentów.

#### Przyciski:

W zakładkach z danymi dostępne są następujące przyciski:

- Diagnostyka bieżących danych w postaci pływającego okienka.
- Pomoc na temat aktualnie wprowadzanych danych w postaci pływającego okienka.

Poza tym w przypadku błędnie wprowadzonych lub niepełnych danych zapala się pasek

sygnalizacyjny. Jego kolor oznacza poziom najpoważniejszego komunikatu diagnostycznego 55.

Przycisk 💌 umożliwia rozwiniêcie listy komunikatów diagnostycznych.

### 3.1 Zakładka Dane ogólne

Wprowadzanie danych należy rozpocząć od zakładki Dane ogólne.

Ŧ

#### Uwaga:

Wymagane jest wypełnienie jedynie pól oznaczonych białym z tłem. Natomiast pola z zielonym tłem mogą pozostać niewypełnione. Jednak warto wypełnić również te pola, ponieważ zawierają one <u>dane domyślne</u> 54 na temat pomieszczeń i grzejników. Podanie tych informacji może znacząco przyśpieszyć wprowadzanie danych na temat konkretnych pomieszczeń i grzejników dzięki funkcji dziedziczenia danych 55 .

| Nazwa projektu                                                      | Przykład ogrzewania konwekcyjneg                                   | 0  |                                                                                                    |  |  |  |
|---------------------------------------------------------------------|--------------------------------------------------------------------|----|----------------------------------------------------------------------------------------------------|--|--|--|
| Miejscowość                                                         | Górskie Góry                                                       |    |                                                                                                    |  |  |  |
| Adres                                                               | ul. Sezamkowa 2, 80-123                                            | ZG |                                                                                                    |  |  |  |
| Projektant                                                          | Jan Nowak                                                          |    |                                                                                                    |  |  |  |
| Charakterystyk<br>Strefa klimatycz<br>() III 6e =<br>Usytuowanie bu | a budynku<br>zna w okresie ogrzewania<br>= - <b>20°C</b><br>udynku | •  | Domyślne parametry pomieszczeń<br>Domyślny stopień przeszklenia ścian zewnętrznych<br>Od 10% do 20%<br>Domyślny rodzaj okien i ich stan techniczny |  |  |  |
| 👐 W teren                                                           | ie gęsto zabudowanym                                               | •  | Nowoczesne, szczelne, oszklone zestawem termoizola •                                                                                               |  |  |  |
| Warunki wietrzr                                                     | ności                                                              |    | Domyślna wysokość pomieszczenia                                                                                                    |  |  |  |
| 🗞 Na ogół                                                           | korzystne                                                          | •  | <b>2,80</b> m                                                                                                    |  |  |  |
| Ochrona cieplna                                                     | a pomieszczeń w budynku                                            |    | Domyślna odległość od podłogi do parapetu                                                                                                    |  |  |  |
| 🛃 Bardzo                                                            | dobra zgodnie z WT 2008                                            | •  | <b>0,90</b> m                                                                                                    |  |  |  |

#### Podstawowe dane o projekcie

#### Nazwa projektu – pole edycyjne

Pole przeznaczone na krótką charakterystykę projektu (maksymalnie 50 znaków).

#### 3 Opis programu

#### Miejscowość – pole edycyjne

Nazwa miejscowości, w której znajduje się obiekt (maksymalnie 50 znaków).

#### Adres – pole edycyjne

Adres obiektu (maksymalnie 50 znaków).

**G** – przycisk Pokazuje lokalizację na mapie lokalizatora internetowego Google.

#### Projektant - pole edycyjne

Informacja o projektancie (maksymalnie 50 znaków).

#### Charakterystyka budynku

#### Strefa klimatyczna w okresie ogrzewania – rozwijana lista

Strefa klimatyczna w okresie ogrzewania, w której znajduje się budynek.

#### Usytuowanie budynku – rozwijana lista

Z rozwijanej listy należy wybrać odpowiedni wariant usytuowania budynku względem elementów osłaniających, takich jak inne budynki, drzewa itp.

#### Warunki wietrzności – rozwijana lista

Z rozwijanej listy należy wybrać odpowiedni wariant wietrzności.

#### Ochrona cieplna pomieszczeń w budynku – rozwijana lista

Ogólna ocena ochrony cieplnej pomieszczeń W tym polu należy określić standard ochrony cieplnej budynku.

#### Domyślne parametry pomieszczeń

Grupa zawiera dane domyślne 54 na temat pomieszczeń.

#### Domyślny stopień przeszklenia ścian zewnętrznych - rozwijana lista

Domyślny stopień przeszklenia ścian zewnętrznych zostanie przyjęty przez program, jeśli dla danego pomieszczenia nie zostanie wprowadzona inna wartość.

#### Domyślny rodzaj okien i ich stan techniczny - rozwijana lista

Domyślny stan techniczny i rodzaj okien zostanie przyjęty przez program, jeśli dla danego pomieszczenia nie zostanie wprowadzona inna wartość.

#### Domyślna wysokość pomieszczenia – pole edycyjne

Domyślna wysokość pomieszczenia zostanie przyjęta przez program, jeśli nie zostanie wprowadzona inna wartość dla danego pomieszczenia, [m].

#### Domyślna odległość od podłogi do parapetu – pole edycyjne

Domyślna odległość od podłogi do parapetu, która zostanie przyjęta przez program, jeśli nie zostanie podana inna wartość dla danego grzejnika, [m].

Zobacz także: Zakładka Grzejniki 23<sup>5</sup>.

### 3.2 Zakładka Grzejniki

W zakładce wprowadza się dane domyślne na temat grzejników oraz ustala się konstrukcje grzejników podłogowych.

| Domyślny system ogrzewan | ia 📴 Podłogowe i kor  | nwekcyjne                 | •          |
|--------------------------|-----------------------|---------------------------|------------|
| Grzejniki konwekcyjne    | G Ogrzwanie podłogowe | Ronstrukcje grzejników po | odłogowych |

#### Domyślny system ogrzewania – rozwijana lista

Z rozwijanej listy należy wybrać domyślny system ogrzewania występujący w pomieszczeniach (grzejniki konwekcyjne, ogrzewanie podłogowe, system mieszany). Dostępne opcje:

| Głównie konwekcyjne     | W pomieszczeniach domyślnie są grzejniki        |
|-------------------------|-------------------------------------------------|
|                         | konwekcyjne, jednak mogą występować również     |
|                         | grzejniki podłogowe.                            |
| Głównie podłogowe       | W pomieszczeniach domyślnie są grzejniki        |
|                         | podłogowe, jednak mogą występować również       |
|                         | grzejniki konwekcyjne.                          |
| Podłogowe i konwekcyjne | W pomieszczeniach domyślnie są grzejniki        |
|                         | podłogowe i konwekcyjne.                        |
| Tylko konwekcyjne       | W pomieszczeniach mogą wystąpić tylko grzejniki |
|                         | konwekcyjne.                                    |
| Tylko podłogowe         | W pomieszczeniach mogą wystąpić tylko grzejniki |
|                         | podłogowe.                                      |

Poniżej zakładka Grzejniki dzieli się na następujące podzakładki:

📕 Grzejniki konwekcyjne 🕰,

🖲 Grzejniki podłogowe 🕫,

🛯 Konstrukcje grzejników podłogowych 🙉.

Zobacz także: Zakładka Dane ogólne 21.

#### 3.2.1 Grzejniki konwekcyjne

W zakładce wprowadza się dane domyślne na temat grzejników konwekcyjnych.

| Grzejniki konwekcyjne 🐻 Ogrzwanie podłogowe 🔞 Konstrukcje grzejników podłog                                                           | gowych                                                                                                    |  |
|----------------------------------------------------------------------------------------------------|----------------------------------------------------------------------------------------------------|--|
| Parametry pracy instalacji         θs         80,0         C         Δθ         20,0         K         θs/θr         80/60         °C | Dodatkowe dane o instalacji<br>Zawór na zasilaniu<br>💌                                                           |  |
| Domyślne dane grzejników<br>Symbol grzejnika Podłączenie<br>CV**-60 GH Usytuowanie Osłonięcie<br>1.00 V 1.00 V                        | Zawór na powrocie<br>Zawór VK                                                                                    |  |
| Z.T. L <sub>max</sub>                                                                                                    | System przewodów                                                                                                 |  |
| Zwiększanie grzejników z zaworami termostatycznymi Nie zwiększaj powierzchni grzejników.                                              | Przewody           Przewody           PURMO PEX EVOH                                                             |  |
|                                                                                                    | Rozdzielacz          ROZDZ         Szafka         SzAFKA DO ROZDZIELACZY NATYNKOWA F         Długość przyłączy m |  |
|                                                                                                    | 10,0 🔍                                                                                                    |  |

#### Parametry pracy instalacji

#### $\theta_{s}$ – pole edycyjne

Projektowa temperatura wody zasilającej instalację, [°C].

#### $\Delta \theta$ – pole edycyjne

Projektowe ochłodzenie wody w grzejnikach, [K].

#### $\theta_s/\theta_r$ – pole tekstowe tylko do odczytu

Projektowe parametry pracy instalacji grzejników konwekcyjnych, [°C].

#### Domyślne dane grzejników

Grupa zawiera <u>domyœlne parametry</u> <sup>54</sup> grzejników. Dane domyślne będą przyjmowane przez program, jeśli dla danego grzejnika użytkownik nie narzuci innej wartości.

#### Symbol grzejnika – pole edycyjne

Symbol katalogowy 57 domyślnego grzejnika.

#### Usytuowanie - pole edycyjne

Domyślne <u>usytuowanie grzejnika</u> (przy ścianie zewnętrznej, przy ścianie wewnętrznej, pod stropem).

#### Osłonięcie – pole edycyjne

Domyślne osłonięcie grzejnika 58°.

#### Z.T. – pole edycyjne

Domyślna informacja, czy grzejniki wyposażone są w zawory termostatyczne.

#### Dodatkowe dane o instalacji

#### Zawór na zasilaniu – pole edycyjne

Symbol zaworu grzejnikowego na zasilaniu.

#### Zawór na powrocie – pole edycyjne

Symbol zaworu grzejnikowego na powrocie.

#### Zawór VK – pole edycyjne

Symbol zaworu przy grzejnikach z dolnym podłączeniem.

#### System przewodów – rozwijana lista

System przewodów (trójnikowy, rozzielaczowy).

#### Przewody – pole edycyjne

Przewody przyłączeniowe do grzejników.

#### Rozdzielacz – pole edycyjne

Symbol rozdzielacza do grzejników konwekcyjnych.

#### Długość przyłączy – pole edycyjne

Domyślna długość rur w przyłączach grzejników, [m].

#### Szafka – pole edycyjne

Symbol szafki dla rozdzielaczy do grzejników konwekcyjnych.

Zobacz także: Zakładka Grzejniki 23, Zakładka Ogrzewanie podłogowe 26.

#### 3.2.2 Ogrzewanie podłogowe

W zakładce wprowadza się dane domyślne na temat grzejników konwekcyjnych.

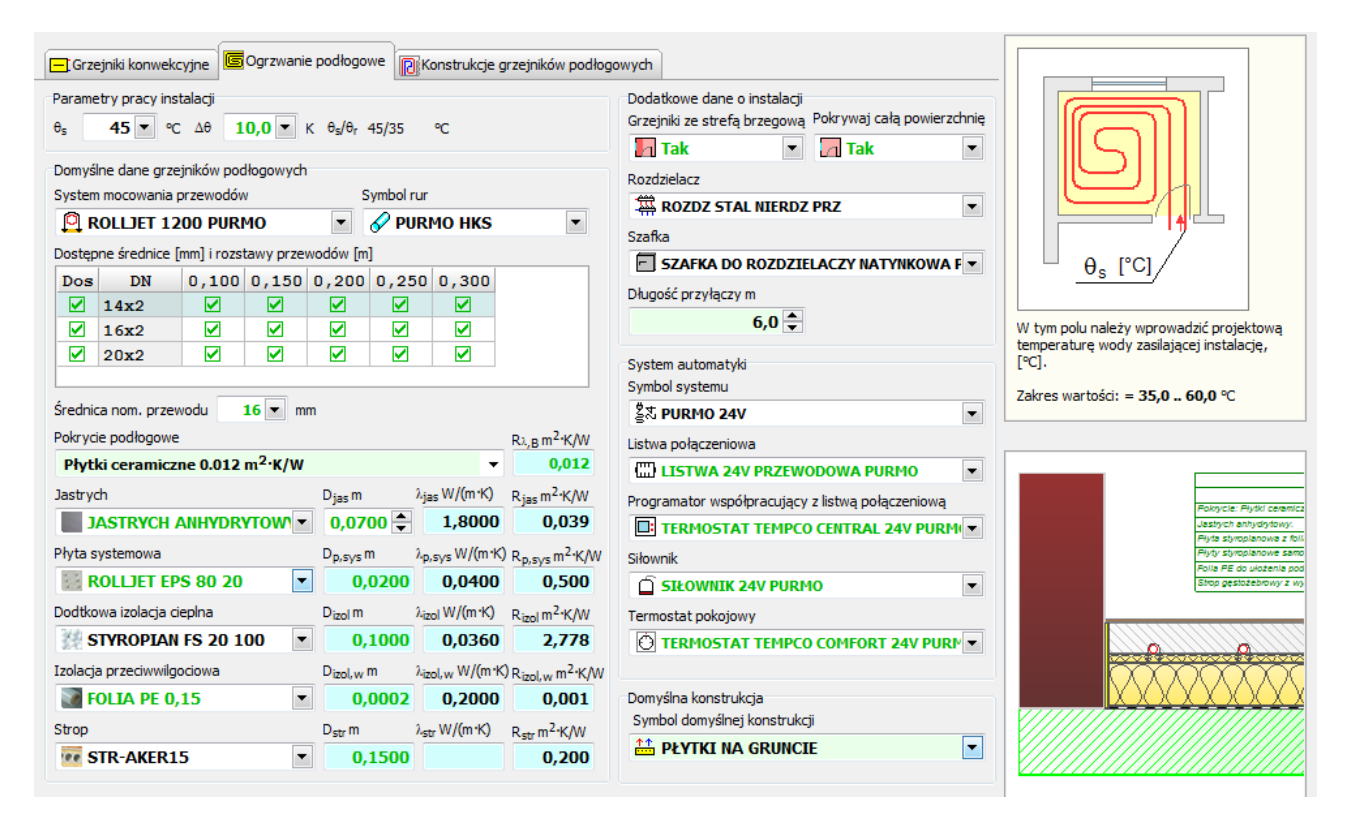

#### Parametry pracy instalacji

#### $\theta_s$ – pole edycyjne

Projektowa temperatura wody zasilającej instalację, [°C].

#### $\Delta \theta$ – pole edycyjne

Projektowe ochłodzenie wody w grzejnikach, [K].

#### $\theta_s/\theta_r$ – pole tekstowe tylko do odczytu

Projektowe parametry pracy instalacji grzejników konwekcyjnych, [°C].

#### Domyślne dane katalogowe grzejników podłogowych

Grupa zawiera <u>domyœlne parametry</u> <sup>54</sup> grzejników pod<sup>3</sup>ogowych. Dane domyślne będą przyjmowane przez program, jeśli dla danej konstrukcji grzejnika użytkownik nie narzuci innej wartości.

Patrz: Dane katalogowe konstrukcji grzejników podłogowych

### Dodatkowe dane o instalacji

| Dodatkowe dane o instalacji<br>Grzejniki ze strefą brzegową | Pokrywaj całą powierzchnię |
|-------------------------------------------------------------|----------------------------|
| 📕 Tak 📃                                                     | Tak 💌                      |
| Rozdzielacz                                                 |                            |
| A ROZDZ STAL NIERDZ                                         | PRZ 💌                      |
| Szafka                                                      |                            |
| SZAFKA DO ROZDZIE                                           | LACZY PODTYNKOWA           |
| Długość przyłączy m                                         |                            |
| 6,0 🚔                                                       |                            |

#### Grzejniki ze strefą brzegową – pole edycyjne

Zaznaczenie tej opcji umożliwia projektowanie grzejników ze strefą brzegową.

#### Pokrywaj całą powierzchnię – pole edycyjne

Domyślna informacja, czy grzejnik musi pokrywać całą dostępną dla niego powierzchnię.

#### Rozdzielacz – pole edycyjne

Symbol rozdzielacza do grzejników podłogowych.

#### Szafka – pole edycyjne

Symbol szafki dla rozdzielaczy do grzejników podłogowych.

#### Długość przyłączy – pole edycyjne

Domyślna długość rur w przyłączach wężownicy, [m].

### System automatyki

| System automatyki                                |   |
|--------------------------------------------------|---|
| Symbol systemu                                   |   |
| နိုင္လို PURMO 230V                              | • |
| Listwa połączeniowa                              |   |
| LISTWA 230V PRZEWODOWA PURMO                     | - |
| Programator współpracujący z listwą połączeniową |   |
| E TERMOSTAT TEMPCO CENTRAL 230V PURM             | - |
| Siłownik                                         |   |
| SIŁOWNIK 230V PURMO                              | - |
| Termostat pokojowy                               |   |
| TERMOSTAT TEMPCO COMFORT 230V PUR                | - |
|                                                  |   |

#### Symbol systemu – pole edycyjne

Symbol katalogowy systemu automatyki ogrzewania podłogowego.

#### Listwa połączeniowa – pole edycyjne

Symbol katalogowy listwy połączeniowej.

#### Programator współpracujący z listwą połączeniową – pole edycyjne

Symbol katalogowy programatora.

#### Siłownik – pole edycyjne

Symbol katalogowy siłownika.

#### Termostat pokojowy – pole edycyjne

Symbol katalogowy termostatu pokojowego.

#### Domyślna konstrukcja

| Domyślna konstrukcja         |   |
|------------------------------|---|
| Symbol domyślnej konstrukcji |   |
| PŁYTKI NA GRUNCIE            | - |

#### Symbol domyślnej konstrukcji – pole edycyjne

Symbol katalogowy domyślnej konstrukcji grzejnika podłogowego 29.

Zobacz także: Zakładka Grzejniki 23, Zakładka Grzejniki konwekcyjne 24.

#### 3.2.3 Konstrukcje grzejników podłogowych

W zak³adce wyœwietla siê Katalog konstrukcji grzejników pod³ogowych.

|           | ▼ III   HUTO 1:3          | ]                           |
|-----------|---------------------------|-----------------------------|
|           | Symbol                    |                             |
| <u>^ </u> | PŁYTKI MIĘDZY<br>PIĘTRAMI | Płytki ceramic:             |
|           | PŁYTKI NA<br>GRUNCIE      | Płytki ceramic:             |
|           | PŁYTKI NAD<br>POWINICĄ    | Płytki ceramic:<br>piwnicą. |
| <<br>×    |                           | × %                         |
| <b>~</b>  | A 14                      |                             |
| ١         | Nszyscy                   | -                           |

#### Lista konstrukcji

Lista zawiera symbole wprowadzonych konstrukcji grzejników podłogowych.

#### Definicja konstrukcji grzejnika podłogowego

W tej części okna definiuje się konstrukcję grzejnika podłogowego, której symbol wybrany jest na liście konstrukcji.

| Symbol                 | Opis 🔲 Predefiniowany 📄 Na zamówienie 📄 Wycofany z produkcji |
|------------------------|--------------------------------------------------------------|
| PŁYTKI MIĘDZY PIĘTRAMI | Płytki ceramiczne - podłoga między piętrami.                 |

#### Symbol – pole edycyjne

Symbol konstrukcji grzejnika podłogowego.

#### Opis – pole edycyjne

Opis konstrukcji grzejnika podłogowego.

#### Predefiniowany – pole wyboru

Informacja, czy element jest predefiniowany. Projektant nie ma możliwości zmiany parametrów elementów predefiniowanych

#### Na zamówienie – pole wyboru

Informacja, czy element dostępny jest tylko na specjalne zamówienie.

#### Wycofany z produkcji – pole edycyjne

Informacja, czy element jest wycofany z produkcji.

#### Pozostałe dane

Patrz: Dane katalogowe konstrukcji grzejników podłogowych 30.

Zobacz także: Zakładka Grzejniki 23, Zakładka Ogrzewanie podłogowe 26.

#### 3.2.4 Dane katalogowe konstrukcji grzejników podłogowych

Dane katalogowe okreœlaj<sup>1</sup> ogólne cechy dane konstrukcji grzejników pod<sup>3</sup>ogowych (nie konkretnego grzejnika pod<sup>3</sup>ogowego).

| System mocowania przewodów S                                        |                    |                      |                     |                      | ymbol rur           |                                          |                                        |
|---------------------------------------------------------------------|--------------------|----------------------|---------------------|----------------------|---------------------|------------------------------------------|----------------------------------------|
| 🍳 R                                                                 | ROLLJET 2000 PURMO |                      |                     |                      | 🔗 PURI              | MO PEX                                   | EVOH 💌                                 |
| Dostęp                                                              | ne średnice [i     | nm] i rozst          | tawy prze           | wodów [m             | ]                   |                                          |                                        |
| Dos                                                                 | DN                 | 0,100                | 0,150               | 0,200                | 0,250               | 0,300                                    |                                        |
|                                                                     | 16x2               |                      |                     |                      |                     |                                          |                                        |
|                                                                     | 17x2               |                      |                     |                      |                     |                                          |                                        |
|                                                                     | 20x2               |                      |                     |                      |                     |                                          |                                        |
|                                                                     |                    |                      |                     |                      |                     |                                          |                                        |
| Średnio                                                             | a nom. przew       | vodu 🛛               | 16 🔻 m              | m                    |                     |                                          |                                        |
| Pokryci                                                             | ie podłogowe       |                      |                     |                      |                     |                                          | Rℷ, <sub>B</sub> m <sup>2</sup> •K/W   |
| Płyt                                                                | ki ceramiczi       | ne 0.012             | m <sup>2</sup> ·K/W |                      |                     | -                                        | 0,012                                  |
| Jastryo                                                             | th .               |                      |                     | D <sub>jas</sub> m   | λ <sub>jas</sub> W  | //(m•K)                                  | R <sub>jas</sub> m <sup>2</sup> ∙K/W   |
| JASTRYCH CEMENTOWY                                                  |                    |                      | 0,0700              |                      | L,3000              | 0,054                                    |                                        |
| Płyta s                                                             | ystemowa           |                      |                     | D <sub>p,sys</sub> m | λ <sub>p,sys</sub>  | W/(m•K)                                  | R <sub>p,s∨s</sub> m <sup>2</sup> ·K/W |
| 33 <b>R</b>                                                         | OLLJET EP          | <mark>S 100 2</mark> | 5 💌                 | 0,02                 | 250 (               | ),0380                                   | 0,658                                  |
| Dodatk                                                              | owa izolacja o     | tieplna              |                     | D <sub>izol</sub> m  | λ <sub>izol</sub> V | //(m·K)                                  | R <sub>izol</sub> m <sup>2</sup> ·K/W  |
| 💥 STYROPIAN FS 20 50 💌                                              |                    |                      | 0,05                | 500 <b>(</b>         | ),0360              | 1,389                                    |                                        |
| Izolacja przeciwwilgociowa D <sub>izol, w</sub> m λ <sub>izol</sub> |                    |                      |                     | λ <sub>izol, w</sub> | , W/(m·K)           | R <sub>izol, w</sub> m <sup>2</sup> ·K/W |                                        |
| FOLIA PE 0,15                                                       |                    |                      | •                   | 0,00                 | 002 (               | ),2000                                   | 0,001                                  |
| Strop                                                               |                    |                      |                     | D <sub>str</sub> m   | λ <sub>str</sub> W  | /(m•K)                                   | R <sub>str</sub> m <sup>2</sup> ⋅K/W   |
| STR-AKER15                                                          |                    |                      | -                   | 0,15                 | 500                 |                                          | 0,200                                  |

### System mocowania przewodów – pole edycyjne

System mocowania przewodów

#### Symbol rur – pole edycyjne

Symbol katalogowy 57 rur, z których wykonana jest wężownica.

#### Dostępne średnice [mm] i rozstawy przewodów [m] - tabela

Tabela zawiera informacje na temat dostępnych kombinacji średnic i rozstawów

#### Purmo SDG 2.0

przewodów.

Dos – Informacja czy średnica ma być dostępna do doboru.

**DN** – Średnica nominalna przewodu.

#### Średnica nom. przewodu – pole edycyjne

Domyślna średnica nominalna przewodu.

#### Pokrycie podłogowe – rozwijana lista

Domyślne pokrycie podłogowe (warstwa wykończeniowa podłogi).

#### $R_{\lambda,B}$ – pole edycyjne

Domyślny opór pokrycia podłogowego (warstwy wykończeniowej podłogi)

#### Jastrych – pole edycyjne

Symbol katalogowy jastrychu.

D<sub>jas</sub> – pole edycyjne

Grubość jastrychu, [m].

#### $\lambda_{\text{jas}}$ – pole edycyjne

Współczynnik przewodzenia ciepła  $\lambda$  jastrychu, [W/(m<sup>·</sup>K)].

#### R<sub>ias</sub> – pole edycyjne

Opór cieplny jastrychu, [m<sup>2</sup> K/W].

#### Płyta systemowa – pole edycyjne

Symbol katalogowy płyty systemowej.

#### D<sub>p.svs</sub> – pole edycyjne

Grubość płyty systemowej, [m].

#### $\lambda_{p,sys}$ – pole edycyjne

Współczynnik przewodzenia ciepła  $\lambda$  płyty systemowej, [W/(m<sup>·</sup>K)].

#### R<sub>p,sys</sub> – pole edycyjne

Opór cieplny R płyty systemowej, [m<sup>2·</sup>K/W].

#### Dodatkowa izolacja cieplna - pole edycyjne

Symbol katalogowy dodatkowej izolacji cieplna

#### D<sub>izol</sub> – pole edycyjne

Grubość dodatkowej izolacji cieplnej, [m].

#### $\lambda_{izol}$ – pole edycyjne

Współczynnik przewodzenia ciepła  $\lambda$  dodatkowej izolacji cieplnej, [W/(m<sup>·</sup>K)].

#### R<sub>izol</sub> – pole edycyjne

Opór cieplny R dodatkowej izolacji cieplnej, [m<sup>2·</sup>K/W].

#### Izolacja przeciwwilgociowa – pole edycyjne

Symbol katalogowy izolacji przeciwwilgociowej.

#### D<sub>izol.w</sub> – pole edycyjne

Grubość izolacji przeciwwilgociowej, [m].

#### $\lambda_{izol,w}$ – pole edycyjne

Współczynnik przewodzenia ciepła  $\lambda$  izolacji przeciwwilgociowej, [W/(m<sup>·</sup>K)].

#### R<sub>izol.w</sub> – pole edycyjne

Opór cieplny R izolacji przeciwwilgociowej, [m<sup>2·</sup>K/W].

#### Strop – pole edycyjne

Symbol katalogowy stropu.

#### **D**<sub>str</sub> – pole edycyjne

Grubość stropu pod izolacją, [m].

#### $\lambda_{\text{str}}$ – pole edycyjne

Współczynnik przewodzenia ciepła  $\lambda$  stropu pod izolacją, [W/(m<sup>·</sup>K)].

#### R<sub>str</sub> – pole edycyjne

Opór cieplny R stropu pod izolacją stropu pod izolacją, [m<sup>2·</sup>K/W].

Zobacz także: Konstrukcje grzejników podłogowych 29.

#### 3.3 Zakładka Pomieszczenia

W zakładce wyświetla się katalog pomieszczeń.

#### Struktura budynku

Lista zawiera strukturę budynku w postaci drzewa.

W strukturze muszą występować:

- ▶ kondygnacje 34,
- ▶ pomieszczenia 36.

Nieobowiązkowo można wprowadzić:

▶ grupy pomieszczeń 35 (np. lokale).

#### Uwaga:

Zaleca się wprowadzenie najpierw kondygnacji, a następnie pomieszczeń. Pozwoli to zaoszczędzić czas dzięki funkcji <u>dziedziczenia danych</u> 55<sup>-</sup>.

| Sym       | bol  |                 |
|-----------|------|-----------------|
|           | RTER | Parter          |
| -[]       | 1    | Salon           |
| -21       | 2    | Hall            |
| -21       | 3    | Łaienka         |
| -21       | 4    | Klatka schodowa |
| -21       | 5    | Garaż           |
| 🖻 🕂 🔂 PĘT | RO   | Piętro          |
| -[]       | 101  | Sypialnia       |
| -[]       | 102  | Sypialnia       |
| -[]       | 103  | Gabinet         |
| - 2       | 104  | Łazienka        |

Przyk³adowa struktura budynku

Fragmenty struktury budynku mo¿na przesuwaæ technik<sup>1</sup> przeci<sup>1</sup>gnij i upuœæ (ang. drag and drop).

#### Aby przesunąć fragment struktury budynku

- 1 Zaznacz fragment struktury budynku.
- 2 Przesuń fragment struktury budynku w nowe miejsce, trzymając wciśnięty klawisz myszy. Gruba czarna linia będzie na bieżąco pokazywała nowe miejsce.
- 3 Zwolnij klawisz myszy.

### Przyciski nad listą:

| 📟 Zawija tekst.          | Zawijanie tekstu w kolumnach.                       |
|--------------------------|-----------------------------------------------------|
| Autom. szerokości kolumn | Automatyczne ustawianie szerokości kolumn.          |
| t <mark>∺</mark> Rozwiń  | Rozwiń wszystkie elementy struktury. Po rozwinięciu |
|                          | przycisku można wybrać jedną funkcje rozwijania.    |
| Przyciski pod listą:     |                                                     |
| 🗙 Anuluj                 | Anuluje zmiany w aktualnie edytowanym elemencie.    |
| 🖭 Dodaj                  | Dodaje element ostatnio wybranego typu              |
|                          | (pomieszczenie, grupę lub kondygnację). W celu      |
|                          | zmiany typu należy rozwinąć przycisk i wybrać nowy  |
|                          | typ.                                                |
| 🍇 Następna kondygnacja   | Tworzy dane o następnej kondygnacji w oparciu o     |
|                          | aktualnie zaznaczone elementy.                      |
| 1 Wstawiaj przed / za    | Przełącznik trybu wstawania nowego elementu przed   |
|                          | lub za aktywnym elementem.                          |
| 🗎 Kopiuj                 | Kopiuje do schowka elementy zaznaczone w liście.    |

| 🔁 Wklej             | Wkleja elementy, które wcześniej zostały skopiowane |
|---------------------|-----------------------------------------------------|
|                     | do schowka.                                         |
| 👗 Wytnij            | Kopiuje do schowka elementy zaznaczone w liście i   |
|                     | usuwa z listy zaznaczone elementy.                  |
| 🗙 Usuń              | Usuwa z listy zaznaczone elementy.                  |
| ✔ Zaznacz wszystkie | Zaznacza w liście wszystkie elementy.               |

#### 3.3.1 Dane o kondygnacji

W oknie wprowadza się dane o kondygnacji.

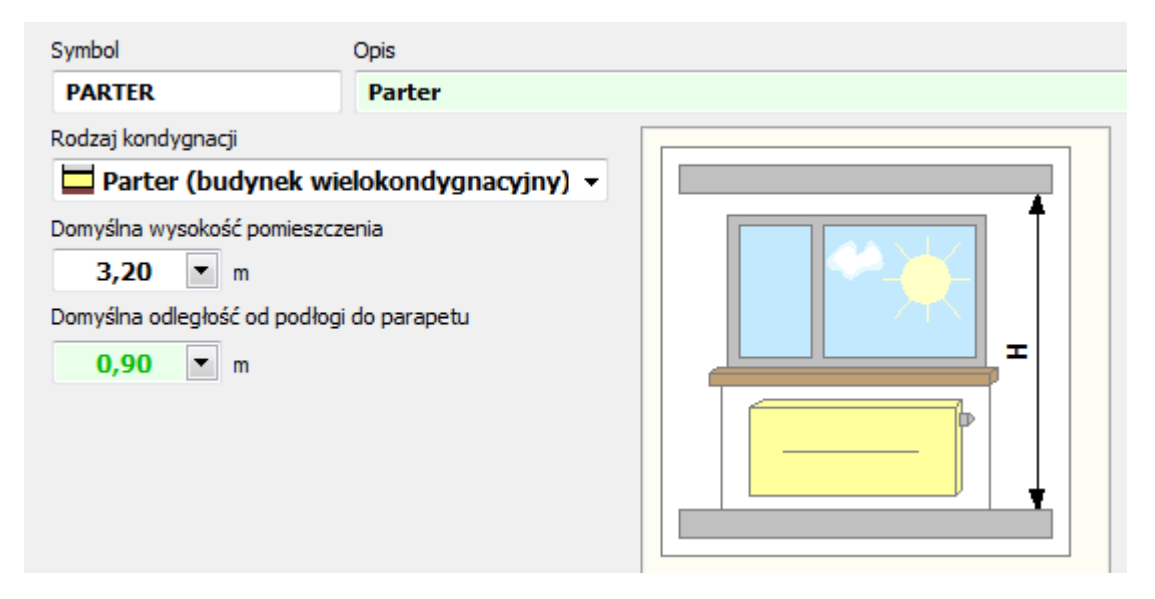

#### Symbol – pole edycyjne

W polu tym należy wprowadzić symbol 57 kondygnacji.

#### Opis – pole edycyjne

Miejsce na ew. krótki opis kondygnacji. Pole może pozostać niewypełnione.

#### Rodzaj kondygnacji – rozwijana lista

#### Domyślna wysokość pomieszczenia – pole edycyjne

Domyślna wysokość pomieszczenia zostanie przyjęta przez program, jeśli nie zostanie wprowadzona inna wartość dla danego pomieszczenia, [m].

#### Domyślna odległość od podłogi do parapetu – pole edycyjne

Domyślna odległość od podłogi do parapetu, która zostanie przyjęta przez program, jeśli nie zostanie podana inna wartość dla danego grzejnika, [m].

Zobacz także: Zakładka Pomieszczenia 32, Dane o pomieszczeniu 36, Dane o grupie pomieszczeń 35.

#### 3.3.2 Dane o grupie pomieszczeń

Na poziomie **grupy pomieszczeń** istnieje możliwość ustawienia danych na temat rozdzielaczy, szafek i automatyki, jeśli są inne niż wprowadzone w Danych ogólnych 21 dla całego budynku.

| Symbol                 | Opis            |                                                  |                            |
|------------------------|-----------------|--------------------------------------------------|----------------------------|
| MIESZKANIE             | Grupa MIESZKANI | E                                                |                            |
| 🗕 Grzejniki konwek     | cyjne           | 🜀 Ogrzewanie podłogowe                           |                            |
| Rozdzielacz - grzejnik | i konwekcyjne   | Rozdzielacz - grzejniki podłogowe                | 5-53                       |
| ROZDZ                  |                 | A ROZDZ STAL NIERDZ PRZ                          | REEREN                     |
| Szafka - grzejniki kon | wekcyjne        | Szafka - grzejniki podłogowe                     |                            |
| SZAFKA DO R            |                 |                                                  |                            |
|                        |                 | System automatyki ogrzewania podłogowego         | ALC BAR                    |
|                        |                 | Symbol systemu                                   | Symbol rozdzielacza do grz |
|                        |                 | 출치 PURMO 24V ▼                                   | konwekcyjnych.             |
|                        |                 | Listwa połączeniowa                              | ROZDZ                      |
|                        |                 | 🖽 LISTWA 24V PRZEWODOWA PURMO 💌                  | podłączeniowymi 3/4".      |
|                        |                 | Programator współpracujący z listwą połączeniową |                            |
|                        |                 | E TERMOSTAT TEMPCO CENTRAL 24V F                 |                            |
|                        |                 | Siłownik                                         |                            |
|                        |                 | SIŁOWNIK 24V PURMO                               |                            |
|                        |                 | Termostat pokojowy                               |                            |
|                        |                 | TERMOSTAT TEMPCO COMFORT 24V                     |                            |
|                        |                 |                                                  |                            |

#### Symbol – pole edycyjne

W polu tym należy wprowadzić symbol sr grupy pomieszczeń.

#### Opis – pole edycyjne

Miejsce na ew. krótki grupy pomieszczeń. Pole może pozostać niewypełnione.

### Grzejniki Konwekcyjne

#### Rozdzielacz – grzejniki konwekcyjne – pole edycyjne

Symbol rozdzielacza do grzejników konwekcyjnych.

#### Szafka – grzejniki konwekcyjne – pole edycyjne

Symbol szafki dla rozdzielaczy do grzejników konwekcyjnych.

### 🖲 Grzejniki podłogowe

#### Rozdzielacz – grzejniki podłogowe – pole edycyjne

Symbol rozdzielacza do grzejników podłogowych.

#### Szafka – grzejniki podłogowe – pole edycyjne

Symbol szafki dla rozdzielaczy do grzejników podłogowych.

#### System automatyki – pole edycyjne

System automatyki ogrzewania podłogowego.

#### Listwa połączeniowa – pole edycyjne

Listwa połączeniowa automatyki.

#### Programator współpracujący z listwą połączeniową – pole edycyjne

Symbol programatora współpracującego z listwą połączeniową automatyki.

#### Siłownik – pole edycyjne

Symbol siłowników.

#### Termostat pokojowy – pole edycyjne

Symbol termostatów pokojowych.

Zobacz także: Zakładka Pomieszczenia 32, Dane o pomieszczeniu 36, Dane o kondygnacji 34.

#### 3.3.3 Dane o pomieszczeniu

W oknie wprowadza się dane o konkretnym pomieszczeniu.

#### Symbol – pole edycyjne

W tym polu należy wprowadzić <u>symbol katalogowy</u> pomieszczenia. **Każde pomieszczenie musi mieć unikalny symbol.** 

#### Rodzaj pomieszczenia – rozwijana lista

Należy wybrać rodzaj pomieszczenia.

#### Opis – pole edycyjne

Pole edycyjne przeznaczone na ewentualny krótki opis pomieszczenia. Pole może pozostać niewypełnione.

#### Powierzchnia A – pole edycyjne

Pole powierzchni ogrzewanego pomieszczenia w świetle ścian, [m<sup>2</sup>]

#### Wysokość H – pole edycyjne

Wysokość pomieszczenia w świetle, [m].

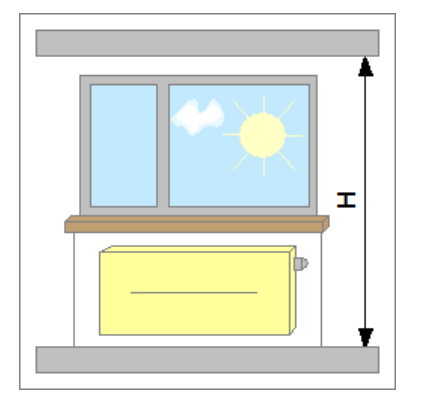

#### Odległość Hpar – pole edycyjne

Odległość od podłogi do parapetu, [m].

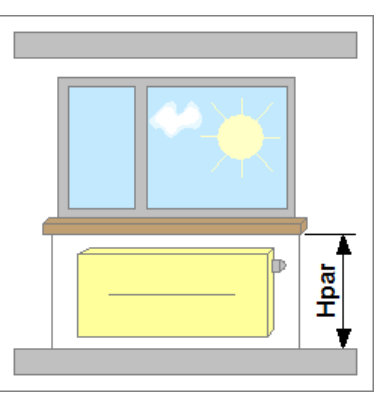

#### Liczba ścian zewnętrznych – rozwijana lista

Liczba ścian zewnętrznych.

#### Przeszklenie – rozwijana lista

Stopień przeszklenia ścian zewnętrznych (stosunek powierzchni otworów okiennych do powierzchni ścian zewnętrznych).

#### Stan okien – rozwijana lista

Stan techniczny i rodzaj okien.

#### Rodzaj kondygnacji – rozwijana lista

Informacja, na której kondygnacji znajduję się dane pomieszczenie.

#### System ogrzewania

#### System ogrzewania – rozwijana lista

Z rozwijanej listy należy wybrać system ogrzewania (grzejniki konwekcyjne, ogrzewanie podłogowe, system mieszany).

#### Grz. konwekcyjne

#### $\Phi_{\rm pr,conv}$ – pole edycyjne

Procentowy udział mocy, która ma być dostarczana do pomieszczenia przez **grzejniki konwekcyjne**, [%].

#### $\Phi_{p,conv}$ – pole edycyjne

Moc cieplna, która ma być dostarczana do pomieszczenia przez **grzejniki** konwekcyjne, [W].

#### $\Phi_{r,conv}$ – pole edycyjne

Rzeczywista moc cieplna wszystkich dobranych grzejników **konwekcyjnych** w pomieszczeniu, [W].

#### Grz. podłogowe – etykieta

#### $\Phi_{\rm pr,floor}$ – pole edycyjne

Procentowy udział mocy, która ma być dostarczana do pomieszczenia przez grzejniki podłogowe, [%].

#### $\Phi_{p,floor}$ – pole edycyjne

Moc cieplna, która ma być dostarczana do pomieszczenia przez grzejniki

podłogowe, [W].

#### $\Phi_{\rm r,floor}$ – pole edycyjne

Rzeczywista moc cieplna wszystkich dobranych grzejników **podłogowych** w pomieszczeniu, [W].

#### Wyniki

#### Moc $\Phi_{HL}$ – pole edycyjne

Projektowe <u>obciążenie cieplne</u> pomieszczenia, [W]. Jest szacowane przez program lub użytkownik może wpisać wartość.

#### Kubatura V – pole tylko do odczytu

Kubatura pomieszczenia, [m<sup>3</sup>].

#### Moc jedn. $\boldsymbol{\varphi}_{\text{A}}$ – pole tylko do odczytu

Jednostkowa moc cieplna na 1 m<sup>2</sup> powierzchni A, [W/m<sup>2</sup>].

#### Moc jedn. $\phi_v$ – pole edycyjne

Jednostkowa moc cieplna na 1 m<sup>3</sup> kubatury V, [W/m<sup>3</sup>].

#### $\Phi_{\rm r,tot}$ – pole tylko do odczytu

Rzeczywista moc cieplna wszystkich dobranych grzejników (**konwekcyjnych** i **podłogowych**) w pomieszczeniu, [W].

#### $\Phi_{\rm def}$ – pole edycyjne

Deficyt mocy cieplnej grzejników dobranych w pomieszczeniu, [W]. Wartości ujemne oznaczają nadmiar mocy.

W dolnej części okna, w zakładkach, znajdują się tabele doboru grzejników:

- ▶ Grzejniki konwekcyjne 40,
- ▶ Ogrzewanie podłogowe 42.

Zobacz także: Zakładka Pomieszczenia 32, Dane o grupie pomieszczeń 35, Dane o kondygnacji 34.

#### 3 Opis programu

#### 3.3.3.1 Tabela Grzejniki konwekcyjne

Tabela zawiera dane i wyniki doboru grzejników konwekcyjnych.

|       | Grzejnił | i konwekcyjne 🛛 🜀 O | grzwanie po         | dłogowe |                  |      |       |                    |                  |      |                    |                   |         |                    |      |
|-------|----------|---------------------|---------------------|---------|------------------|------|-------|--------------------|------------------|------|--------------------|-------------------|---------|--------------------|------|
| Lconn | 1        | <b>0,0  m</b>       |                     |         |                  |      |       |                    |                  |      |                    |                   |         |                    |      |
| Dob   | Тур      | Symbol              |                     | n/L     | $\Phi_{\rm pr.}$ | Usyt | Osł.  | L <sub>conn</sub>  | L <sub>max</sub> | Podł | Ζ.Т.               |                   | Symbol  |                    |      |
|       |          |                     |                     | el./m   | 8                |      |       | m                  | m                |      |                    |                   |         |                    |      |
|       |          | MUN**               |                     |         | 100,0            | 1,00 | 1,00  | 10,00              | Brak             | 📮 ғн | ר <mark>€</mark> ר |                   | 05 08   |                    |      |
|       |          |                     |                     |         |                  |      |       |                    |                  |      |                    |                   |         |                    |      |
|       |          |                     |                     |         |                  |      |       |                    |                  |      |                    |                   |         |                    |      |
|       |          |                     |                     |         |                  |      |       |                    |                  |      |                    |                   |         |                    |      |
|       |          |                     |                     |         |                  |      |       |                    |                  |      |                    |                   |         |                    |      |
|       |          |                     |                     |         |                  |      |       |                    |                  |      |                    |                   |         |                    | Ŧ    |
| •     |          |                     |                     |         |                  |      |       |                    |                  |      |                    |                   |         | +                  | _    |
| Symb  | ol       |                     | n <sub>it</sub> el. | Lm      | Hm               | Gr   | n     | _ ⊕ <sub>p</sub> W | ∙<br>⊈r W        | Φdef | FW                 | Δθ <sub>r</sub> K | M kg/s  | θ <sub>s,r</sub> « | С    |
|       | MUNO     | 5 08 🔎              | 1                   | 0,800   | 0,530            |      | 0,052 | 2                  | 37 28            | 0    | -43                | 23,59             | 0,00284 | 8                  | 0,00 |

### L<sub>conn</sub> – pole edycyjne

Domyślna długość rur w przyłączach wężownicy, [m].

Zasadniczą część zakładki zajmuje tabela doboru grzejników.

W poszczególnych kolumnach tabeli znajdują się następujące informacje:

| Dob               | Informacja, czy grzejnik ma być dobierany.                                                                                                    |
|-------------------|----------------------------------------------------------------------------------------------------|
| Тур               | Informacja o typie wybranego grzejnika.                                                                                                    |
| Symbol            | <mark>Symbol katalogowy</mark> ₅ dobieranego grzejnika.<br>Klawisz <b>F1</b> wyświetla dialog katalog grzejników, ułatwiający wybór<br>odpowiedniego grzejnika. |
| n/L               | Kolumna, w której można wpisać narzuconą wielkość grzejnika w postaci<br>liczby elementów lub długości grzejnika (w zależności od typu grzejnika),<br>[el./m].  |
| Φ <sub>pr.</sub>  | Procentowy udział mocy cieplnej dostarczanej przez dany grzejnik do pomieszczenia, [%].                                                                         |
| Usyt              | Współczynnik uwzględniający wpływ sposobu <u>usytuowania</u> by grzejnika na warunki wymiany ciepła.                                                            |
| Osł.              | Współczynnik uwzględniający wpływ sposobu <u>os³oniêcia</u> strzejnika na warunki wymiany ciepła.                                                               |
| L <sub>conn</sub> | Długość rur w przyłączu grzejnika, [m].                                                                                                    |
| L <sub>max</sub>  | Maksymalna długość grzejnika, [m]. Podanie wartości 0 oznacza brak<br>ograniczenia długości grzejnika.                                                          |
| Podł              | Symbol informujący o sposobie podłączenia grzejnika do sieci                                                                                                    |

|                                                                                     | przewodów. Symbol może być wprowadzony dopiero po wprowadzeniu Symbolu grzejnika.                                                                                                    |  |  |  |  |
|-------------------------------------------------------------------------------------|----------------------------------------------------------------------------------------------------|--|--|--|--|
| Z.T.                                                                                | Informacja, czy przy grzejniku jest zawór termostatyczny.                                                                                                    |  |  |  |  |
| Symbol                                                                              | Symbol katalogowy dobranego grzejnika.                                                                                                    |  |  |  |  |
| n <sub>it</sub>                                                                     | Wielkość dobranego grzejnika w postaci liczby elementów, [el.].                                                                                                    |  |  |  |  |
| L                                                                                   | Długość dobranego grzejnika, [m].                                                                                                    |  |  |  |  |
| н                                                                                   | Wysokość dobranego grzejnika, [m].                                                                                                    |  |  |  |  |
| G                                                                                   | Głębokość dobranego grzejnika, [m].                                                                                                    |  |  |  |  |
| Numer katalogowy                                                                    | Numer katalogowy dobranego grzejnika.                                                                                                    |  |  |  |  |
| $\Phi_{p}$                                                                          | Wymagana projektowa moc grzejnika, [W].                                                                                                    |  |  |  |  |
| $\Phi_{r}$                                                                          | Rzeczywista moc dobranego grzejnika, [W].                                                                                                    |  |  |  |  |
| $\Phi_{def}$                                                                        | Deficyt lub nadmiar mocy cieplnej grzejnika ( $\Phi_{def} = \Phi_p - \Phi_r$ ), wynikający z niedopasowania do potrzeb cieplnych pomieszczenia, [W]. Wartości ujemne oznaczają nadmiar mocy. |  |  |  |  |
| $\theta_{s,r}$                                                                      | Obliczona rzeczywista temperatura wody dopływającej do grzejnika, [°C].                                                                                                    |  |  |  |  |
| $\Delta \theta_{r}$                                                                 | Obliczone rzeczywiste ochłodzenie wody w grzejniku, [K].                                                                                                    |  |  |  |  |
| Μ                                                                                   | Obliczony strumień masowy czynnika przepływającego przez grzejnik,<br>[kg/s].                                                                                                    |  |  |  |  |
| Uwagi                                                                               | Miejsce na ewentualne uwagi na temat grzejnika.                                                                                                    |  |  |  |  |
| Pod tabelą wyświetlane są podstawowe parametry wybranego grzejnika (w zależności od |                                                                                                    |  |  |  |  |

aktywnego wiersza w tabeli). Przycisk 🔎 umożliwia obejrzenie charakterystyki danego grzejnika.

Zobacz także: Dane o pomieszczeniu 36, Tabela Ogrzewanie podłogowe 42.

#### 3 Opis programu

#### 3.3.3.2 Tabela Ogrzewanie podłogowe

Tabela zawiera dane i wyniki doboru grzejników pod<sup>3</sup>ogowych.

|                                                                                                    | Grzejnił                | ki konwel                       | kcyjne | G Ogrzwani          | e podłogow     | ve     |                          |              |         |       |             |              |                |                                  |          |           |
|----------------------------------------------------------------------------------------------------|-------------------------|---------------------------------|--------|---------------------|----------------|--------|--------------------------|--------------|---------|-------|-------------|--------------|----------------|----------------------------------|----------|-----------|
| Symbo                                                                                                    | l konst<br><b>ŁYTKI</b> | rukcji<br>N <mark>A GR</mark> I | JNCIE  |                     | •              | Lokali | zacja grzej<br>Na grunci | jników<br>ie |         | •     | Grzejniki z | e strefą brz | zegową Pok     | rywaj całą j<br><mark>Tak</mark> | powierzc | hnię<br>T |
| ✓ Tryb automatyczny Liczba pęti: 1 Afloor 4,00 ← m <sup>2</sup> Afloor,p 2,45 ← m <sup>2</sup> L <sub>conn</sub> 6,0 ← m |                         |                                 |        |                     |                |        |                          |              |         |       |             |              |                |                                  |          |           |
| Dob                                                                                                    | Тур                     | Lok.                            | Apr.   | A                   | Ap             | Cał.   | $\Phi_{\rm pr.}$         | т            | Tp      | Lconn | dn          | Δθ           | Ar             | A <sub>p,r</sub>                 | Tr       | *         |
|                                                                                                    |                         |                                 | 8      | m <sup>2</sup>      | m <sup>2</sup> | А      | 8                        | m            | m       | m     | mm          | ĸ            | m <sup>2</sup> | m <sup>2</sup>                   | m        |           |
|                                                                                                    | <u>^ ^ </u>             | 🛲 NG                            | 100,0  | 4,00                | 2,45           | Т      | 100,0                    | Obl.         | Obl.    | 6,00  | 16          | Obl.         | 4,00           | 2,45                             | 0,30     |           |
|                                                                                                    |                         |                                 |        |                     |                |        |                          |              |         |       |             |              |                |                                  |          |           |
|                                                                                                    |                         |                                 |        |                     |                |        |                          |              |         |       |             |              |                |                                  |          |           |
|                                                                                                    |                         |                                 |        |                     |                |        |                          |              |         |       |             |              |                |                                  |          | Ŧ         |
| •                                                                                                    |                         |                                 |        |                     |                |        |                          |              |         |       |             |              |                |                                  | •        |           |
| Arm                                                                                                    | 2 A.                    | <sub>or</sub> m <sup>2</sup> T  | rm T   | <sub>p,r</sub> m Lm | dn mr          | n ⊕p\  | W ∳rW                    | Фа           | lefW ∆θ | rK Δ  | o Pa        |              |                |                                  |          |           |
| 4,                                                                                                    | 00                      | 2,45                            | 0,300  | 0,100 2             | 9,7 1          | 16     | 356 35                   | 6            | 0       | 7,75  | 578         |              |                |                                  |          |           |

#### Symbol konstrukcji – pole edycyjne

Symbol 57 konstrukcji dobieranego grzejnika. Klawisz **F1** wyświetla Katalog konstrukcji grzejników podłogowych 29, ułatwiający wybór odpowiedniego grzejnika.

#### Lokalizacja grzejników – rozwijana lista

Lokalizacja grzejników podłogowych.

#### Grzejniki ze strefą brzegową – rozwijana lista

Wybranie tej opcji umożliwia projektowanie grzejników ze strefą brzegową 57<sup>-</sup>.

#### Pokrywaj całą powierzchnię – pole edycyjne

Domyślna informacja, czy grzejnik ma pokrywać całą dostępną dla niego powierzchnię.

#### Termostat – pole edycyjne

Informacja, czy w pomieszczeniu jest termostat, sterujący wydajnością grzejników podłogowych.

#### Tryb automatyczny – opcja

Zaznaczenie tego pola powoduje, że program będzie automatycznie ustalał ilość wężownic, uwzględniając maksymalną długość wężownicy oraz maksymalny opór hydrauliczny. W trybie automatycznym nie ma możliwości edycji danych szczegółowych w tabeli doboru grzejników podłogowych.

#### Liczba pętli: – pole tekstowe

Liczba pętli ogrzewania podłogowego w pomieszczeniu

#### A<sub>floor</sub> – pole edycyjne

Pole podłogi pomieszczenia przeznaczone na grzejniki podłogowe, [m<sup>2</sup>].

### A<sub>floor,p</sub> – pole edycyjne

Pole podłogi pomieszczenia przeznaczone na strefę brzegową, [m<sup>2</sup>].

#### L<sub>conn</sub> – pole edycyjne

Domyślna długość rur w przyłączach wężownicy, [m].

Zasadniczą część zakładki zajmuje tabela doboru grzejników.

W poszczególnych kolumnach tabeli znajdują się następujące informacje:

| Dob               | Informacja, czy grzejnik ma być dobierany.                                                                                                    |
|-------------------|----------------------------------------------------------------------------------------------------|
| Тур               | Informacja o typie wybranego grzejnika.                                                                                                    |
| Lok               | Lokalizacja grzejnika.                                                                                                    |
| A <sub>pr.</sub>  | Procentowa część podłogi przeznaczona na dany grzejnik podłogowy,<br>[%].                                                                                                    |
| Α                 | Powierzchnia podłogi przeznaczona na dany grzejnik podłogowy, [m <sup>2</sup> ].<br>Łącznie z powierzchnią strefy brzegowej, jeśli występuje.                                                                                                    |
| A <sub>p</sub>    | Powierzchnia <u>strefy brzegowej</u> 57, [m <sup>2</sup> ].                                                                                                    |
| Cał.              | Informacja, czy grzejnik musi pokrywać całą dostępną dla niego<br>powierzchnię.W przeciwnym przypadku program może dobrać grzejnik<br>na mniejszą powierzchnię, jeżeli jego moc przekraczałaby<br>zapotrzebowanie (przy maksymalnym rozstawie przewodów i<br>maksymalnym ochłodzeniu wody). Część podłogi niewykorzystana na<br>grzejnik podłogowy może być wykończona innym materiałem (np.<br>drewnem) i przykryta meblami. |
| $\Phi_{pr.}$      | Procentowy udział mocy cieplnej dostarczanej przez dany grzejnik do pomieszczenia, [%].                                                                                                    |
| т                 | Narzucony rozstaw przewodów w wężownicy w <u>strefie podstawowej</u> [57],<br>[m].                                                                                                    |
| T <sub>p</sub>    | Narzucony rozstaw przewodów w wężownicy w strefie brzegowej 57, [m].                                                                                                    |
| L <sub>conn</sub> | Długość rur w przyłączu wężownicy, [m].                                                                                                    |
| dn                | Średnica nominalna wężownicy, [mm]. Pozostaw puste pole lub wpisz 0,<br>jeśli chcesz, żeby program sam dobrał średnicę wężownicy.                                                                                                    |
| $\Delta \theta$   | Narzucone ochłodzenie wody w grzejniku, [K].                                                                                                    |
| A <sub>r</sub>    | Powierzchnia podłogi faktycznie wykorzystana przez dany grzejnik<br>podłogowy, [m <sup>2</sup> ]. Może być mniejsza niż dostępna powierzchnia podłogi<br>(przeznaczona na dany grzejnik podłogowy). Łącznie z powierzchnią<br>strefy brzegowej, jeśli występuje.                                                                                                    |
| A <sub>p,r</sub>  | Powierzchnia podłogi faktycznie wykorzystana przez <u>strefę brzegową</u> [57], [m <sup>2</sup> ].                                                                                                    |
| T,                | Dobrany rozstaw przewodów w wężownicy w strefie podstawowej 57, [m].                                                                                                    |
| T <sub>p,r</sub>  | Dobrany rozstaw przewodów w wężownicy w <u>strefie brzegowej</u> 57, [m].                                                                                                    |

#### 3 Opis programu

| L                          | Długość rur w wężownicy (bez długości przyłącza), [m].                                                                                                    |
|----------------------------|----------------------------------------------------------------------------------------------------|
| L <sub>tot</sub>           | Całkowita długość rur w wężownicy wraz z przyłączem, [m].                                                                                                    |
| L <sub>max</sub>           | Maksymalna całkowita długość rur w wężownicy wraz z przyłączem, [m].                                                                                                    |
| Δ <b>p</b>                 | Obliczony spadek ciśnienia w wężownicy, [Pa].                                                                                                    |
| $\Delta \mathbf{p}_{max}$  | Maksymalny spadek ciśnienia w wężownicy, [Pa].                                                                                                    |
| $\Phi_{p}$                 | Wymagana projektowa moc grzejnika, [W].                                                                                                    |
| $\Phi_{\mathbf{r}}$        | Rzeczywista moc dobranego grzejnika, [W].                                                                                                    |
| $\Phi_{def}$               | Deficyt (względnie nadmiar) mocy cieplnej grzejnika ( $\Phi_{def} = \Phi_p - \Phi_r$ ), wynikający z niedopasowania do potrzeb cieplnych pomieszczenia, [W]                     |
| q <sub>r</sub>             | Gęstość mocy dobranego grzejnika w <u>strefie podstawowej</u> [57 <sup>-</sup> ], [W/m <sup>2</sup> ].                                                                          |
| q <sub>g</sub>             | Graniczna gęstość mocy grzejnika w strefie podstawowej (z uwagi na wymaganie dotyczące maksymalnej temperatury powierzchni podłogi) w strefie podstawowej, [W/m <sup>2</sup> ]. |
| $\theta_{\text{F,extr}}$   | Ekstremalna temperatura powierzchni podłogi w strefie podstawowej, [°<br>C].                                                                                                    |
| $\theta_{\text{F,m}}$      | Średnia temperatura powierzchni podłogi w strefie podstawowej, [°C].                                                                                                    |
| q <sub>r,p</sub>           | Gęstość mocy dobranego grzejnika w <u>strefie brzegowej</u> [57], [W/m <sup>2</sup> ].                                                                                          |
| q <sub>G,p</sub>           | Graniczna gęstość mocy grzejnika (z uwagi na wymaganie dotyczące maksymalnej temperatury powierzchni podłogi) w strefie brzegowej, [W/m <sup>2</sup> ].                         |
| $\theta_{\text{F,p,extr}}$ | Ekstremalna temperatura powierzchni podłogi w strefie brzegowej, [°C].                                                                                                    |
| $\theta_{\rm F,p,m}$       | Średnia temperatura powierzchni podłogi w strefie brzegowej, [°C].                                                                                                    |
| $\theta_{r,s}$             | Obliczona rzeczywista temperatura wody dopływającej do grzejnika, [°C].                                                                                                    |
| $\Delta \theta_{r}$        | Obliczone rzeczywiste ochłodzenie wody w grzejniku, [K].                                                                                                    |
| Μ                          | Obliczony strumień masowy czynnika przepływającego przez grzejnik,<br>[kg/s].                                                                                                   |
| Uwagi                      | Miejsce na ewentualne uwagi na temat grzejnika.                                                                                                    |

Pod tabelą wyświetlane są podstawowe parametry wybranego grzejnika.

Zobacz także: Dane o pomieszczeniu 36, Tabela Grzejniki konwekcyjne 40.

### 3.4 Zakładka Wyniki doboru

Zakładka Wyniki doboru zawiera raport z doboru grzejników.

| →<br>Wybierz format                            |              | E. |                                      | <u></u>                               |                                     |                          | wieks                | zenie             |                           | 0%              |                          |
|------------------------------------------------|--------------|----|--------------------------------------|---------------------------------------|-------------------------------------|--------------------------|----------------------|-------------------|---------------------------|-----------------|--------------------------|
|                                                |              |    | × 💌 🖤 EHP DPG                        | <b>6</b>   4                          |                                     |                          | WIĘKS                | Zenne             | ~ -                       | 0 /0            |                          |
| a Zapamiętaj format                            |              |    |                                      |                                       |                                     |                          |                      |                   |                           |                 |                          |
| 🛛 🔲 🕞 Zastosuj zmiany 📖                        | AUTO<br> 4—→ |    | Grzejniki podłogowe                  | w pomiesz                             | zeniu :                             | 1                        |                      |                   |                           |                 |                          |
|                                                |              |    | SYMBOL KONSTRUK                      | 21 A<br>(m <sup>2</sup> )             | Ap<br>(m <sup>2</sup> )             | DN<br>(mm)               | т<br>(m)             | т,<br>(т)         | L<br>(m)                  | v<br>(I/min)    | Ф <sub>ясог</sub><br>(W) |
| Opis sekcji                                    |              |    | PLYTKI NA GRUNCI                     | E 10,7                                | 3,5                                 | 16x2                     | 0,300                | 0,2               | 41,4                      | 0,691           | 716                      |
| Budynek                                        |              |    | PEYTKI NA GRUNCI<br>PEYTKI NA GRUNCI | E 10,7<br>E 10.7                      | 3,5                                 | 16x2<br>16x2             | 0,300                | 0,2               | 41,4                      | 0,691           | 716                      |
| - Dudynek                                      |              |    | Termoris i correvenia                | ad locauses                           |                                     |                          |                      |                   |                           |                 |                          |
| Poustawowe informacje                          |              |    | Sumbol                               | 000000000000                          | ole                                 |                          |                      |                   |                           |                 |                          |
| Parametry pracy instalacji                     |              |    | TERMOSTAT TEMPCO                     | т                                     | er mostat                           | zwyłegi                  | Tem pCo (            | Comfort 2         | 4 V z funk                | da nome         | 90                       |
| Geometria i moce                               |              |    | COMFORT 24 V PURMO                   | 0                                     | bniženia t                          | temp b                   | ez zegara            |                   |                           |                 | _                        |
| System podłączenia grzejników<br>konwekcyjnych |              |    | KONSTRUKCJE                          | RZEJNIK                               | ÓW P                                | DPFO                     | GOWY                 | CH                |                           |                 |                          |
|                                                | <b>V</b>     |    | Typ grzejnika :PŁY                   | FKI NA GR                             | UNCIE                               |                          |                      |                   |                           |                 |                          |
| Geometria i moce                               |              |    | PEYTKI CERAMI CZNE P                 | PLYTKI CERAMI CZNE Podłoga na gruncie |                                     |                          |                      |                   |                           |                 |                          |
| Course                                         |              |    | Prziewody i system i                 | Przewody i system mocowania           |                                     |                          |                      |                   |                           |                 |                          |
|                                                |              |    | Symbol przewodu                      | o                                     | pis                                 |                          |                      |                   |                           |                 |                          |
| Geometria i moce                               |              |    | PU RMO HKS                           | R                                     | ur y wiel o<br>stal actil o         | warstwo                  | we PEX/A<br>th Lwodo | I/PEX systems     | temu PU R<br>h z polletvi | MOHKS d<br>legu | 0                        |
| Rozdzielacz grzejnikowy                        |              |    |                                      | s                                     | edowane                             | go z wki                 | adia al u            | miniowa,          | Tmax = 9                  | 0 °C Pmax       | - 1.0                    |
| Rozdzielacz ogrzewania                         |              |    | System more wanta                    |                                       | re.<br>Ne                           |                          |                      |                   |                           |                 |                          |
| podłogowego                                    | - II         |    | ROLLIET 1200 PURMO                   | s                                     | ystem og                            | rzewania                 | podlogo              | wego RD           | LUET dia d                | bd ążeń d       | o 1200                   |
| System automatyki ogrzewania                   |              |    | Element y konstrukcj                 | k;<br>i grzejnika :                   | / m2.<br>PŁYTK                      | INAGR                    | UNC IE               |                   |                           |                 |                          |
| Pomieszczenie                                  |              |    |                                      |                                       |                                     | Quinte                   | a a tu               |                   |                           | 2               | e                        |
|                                                |              |    |                                      | De kryster Dije<br>Jack van besk      | i anteriare                         | а от 2 н <sup>2</sup> ка | r                    |                   |                           |                 | 6012                     |
| Geometria i moce                               | <u> </u>     |    |                                      | Siyle strept                          | eren a fall y la                    |                          | -                    | sj=30 -30         | 0,00                      | 20 2010         | 10 0,000                 |
| Grzejiniki konwekcyjne                         |              |    |                                      | Parte 28 des                          | ta dan karangan<br>Kadan kargani ka | 10 0 0 0 0<br>0 0 0 0 0  | 0-0,10mm             |                   | e iguna (e jai<br>e jai   | 22 6355 0       | 20 0001                  |
| ····Ogrzewanie podłogowe                       | <b>V</b>     |    |                                      | 1.000                                 |                                     | a bar bara yaab          | o est aresta         | an yan 1 miya aka | al ( dam and ) ( d        | 20 0            |                          |
| Konstrukcja grzejników<br>podłogowych          |              |    |                                      |                                       |                                     | A                        |                      | A                 | A                         |                 | 8                        |
| Przewody i systemy mocowania                   |              |    | XX                                   | XXXX                                  | XX                                  | XXX                      | XX                   | XXX               | XX                        | (XX)            | XXX                      |
| Elementy konstrukcij                           |              |    |                                      | $\overline{\mathbf{OOC}}$             |                                     | XX                       |                      | 000               | XXX                       | XXX             | XX                       |
|                                                |              |    |                                      |                                       |                                     | ///                      |                      |                   |                           |                 | ///                      |
| zestawienie pomieszczen                        |              |    |                                      |                                       | ///                                 |                          | ////                 | 1//               |                           |                 |                          |
| i Legenda                                      |              |    |                                      |                                       |                                     |                          |                      |                   |                           |                 |                          |
| Grzejniki konwekcyjne                          | <b>v</b>     |    |                                      |                                       |                                     |                          |                      |                   |                           |                 |                          |
| <sup></sup> Grzejniki podłogowe                | <b>v</b>     |    |                                      |                                       |                                     |                          |                      |                   |                           |                 |                          |
|                                                | <b>V</b>     |    | De beier sone glane er jere sone     |                                       |                                     |                          |                      |                   |                           |                 | abanal of                |
| •                                              |              |    |                                      |                                       |                                     |                          |                      |                   |                           |                 |                          |

Wyniki doboru grzejników

#### Formatowanie raportu:

😅 Wybierz format

Wczytuje ustawienia formatu, zapisane wcześniej na dysku komputera.

| 📕 Zapamiętaj format                                                                                                    | Zapisuje bieżące ustawienia formatu.                                                                                                    |
|----------------------------------------------------------------------------------------------------|----------------------------------------------------------------------------------------------------|
| Zaznacz wszystkie                                                                                                    | Zaznacza wszystkie elementy drzewa.                                                                                                    |
| Odznacz wszystkie                                                                                                    | Odznacza wszystkie elementy drzewa.                                                                                                    |
| 🛃 Zastosuj zmiany                                                                                                    | Aktualizuje dokument uwzględniając zmiany opcji w                                                                                                 |
|                                                                                                    | drzewie formatowania raportu.                                                                                                    |
| 🔤 Zawija tekst                                                                                                    | Włącza zawijanie tekstu w liście w kolumnie <b>Opis</b>                                                                                           |
|                                                                                                    |                                                                                                    |
|                                                                                                    | sekcji.                                                                                                    |
| 🕮 Automatyczna szerokość kolumn                                                                                         | <b>sekcji.</b><br>Automatyczna szerokość kolumn                                                                                                   |
| الله Automatyczna szerokość kolumn<br>د Rozwiń wszystkie                                                                | <b>sekcji.</b><br>Automatyczna szerokość kolumn<br>Rozwija wszystkie gałęzie drzewa formatowania.                                                 |
| Automatyczna szerokość kolumn<br>ten Rozwiń wszystkie<br>dwiń wszystkie                                                 | <b>sekcji.</b><br>Automatyczna szerokość kolumn<br>Rozwija wszystkie gałęzie drzewa formatowania.<br>Zwija wszystkie gałęzie.                     |
| <ul> <li>Automatyczna szerokość kolumn</li> <li>Rozwiń wszystkie</li> <li>Zwiń wszystkie</li> <li>Zwiń węzeł</li> </ul> | sekcji.<br>Automatyczna szerokość kolumn<br>Rozwija wszystkie gałęzie drzewa formatowania.<br>Zwija wszystkie gałęzie.<br>Zwija zaznaczoną gałąź. |

### Podgląd wydruku:

| 🖨 Drukuj | Umożliwia wydrukowanie raportu. |
|----------|---------------------------------|
|----------|---------------------------------|

### Eksport:

| 🝌 Eksportuj do PDF    | Eksportuje raport do pliku PDF.                   |
|-----------------------|---------------------------------------------------|
| 📰 Eksportuj do BMP    | Eksportuje raport do pliku graficznego w formacie |
|                       | BMP.                                              |
| 🕞 Eksportuj do JPG    | Eksportuje raport do pliku graficznego w formacie |
|                       | JPG (JPEG).                                       |
| 属 Eksportuj do XLS    | Eksportuje raport do pliku Excela.                |
| 🖟 Eksportuj do RTF    | Eksportuje raport do pliku w formacie Rich Text   |
|                       | Format.                                           |
| 🔏 Eksportuj do HTML   | Eksportuje raport do pliku w formacie HyperText   |
|                       | Markup Language (otwieranego przez przeglądarki   |
|                       | internetowe).                                     |
|                       |                                                   |
| 🔍 Miniatury           | Włącza wyświetlanie miniatur stron.               |
| 📕 Marginesy lustrzane | Włącza opcje lustrzanych marginesów (odwrotnie na |
|                       | stronach parzystych i nieparzystych).             |

#### Powiększenie:

| <b>Q</b> Pomniejszenie | Zmniejsza skalę wyświetlania raportu.               |
|------------------------|-----------------------------------------------------|
| 140% Skala             | Skala wyświetlania raportu.                         |
| <b>Owiększenie</b>     | Zwiększa skalę wyświetlania raportu.                |
| Strony:                |                                                     |
| I Pierwsza strona      | Wyświetla pierwszą stronę.                          |
| Poprzednia strona      | Wyświetla poprzednią stronę.                        |
| 1 <i>+ /12</i> Strona  | Numer wyświetlanej stronę / całkowita liczba stron. |
| Następna strona        | Wyświetla następną stronę.                          |
| Ostatnia strona        | Wyświetla ostatnią stronę.                          |
| ? Pomoc                | Otwiera system pomocy 56.                           |

Zobacz także: Zakładka Materiały 48<sup>h</sup>.

### 3.5 Zakładka Materiały

Zakładka **Materiały** zawiera zestawienie dobranych materiałów dla całego budynku oraz poszczególnych jego części.

Zestawienie to można formatować, przeglądać i drukować podobnie, jak Wyniki doboru 45.

| <b>-</b>              | Je 🗵                                                  | w B | 6     | 🗟 🏉 🔍 📑 🛛 Pov                                                                                                    | viększenie 🔍 89%                                                                                          | -           | €                               |                                    | Strona                            | 1                                | \$ /4                        | ►                        |     |  |
|-----------------------|-------------------------------------------------------|-----|-------|----------------------------------------------------------------------------------------------------|----------------------------------------------------------------------------------------------------|-------------|---------------------------------|------------------------------------|-----------------------------------|----------------------------------|------------------------------|--------------------------|-----|--|
| _                     |                                                       |     |       |                                                                                                    |                                                                                                    |             |                                 |                                    |                                   |                                  |                              |                          |     |  |
|                       |                                                       |     |       |                                                                                                    |                                                                                                    |             |                                 |                                    |                                   |                                  |                              |                          |     |  |
|                       |                                                       |     |       |                                                                                                    |                                                                                                    |             |                                 |                                    |                                   |                                  |                              |                          |     |  |
|                       |                                                       |     |       |                                                                                                    |                                                                                                    |             |                                 |                                    | 4                                 |                                  |                              |                          |     |  |
|                       |                                                       | _   |       | ZESTAWIENIE DOBRANYCH MATERIAŁOW                                                                                                    |                                                                                                    |             |                                 |                                    |                                   |                                  |                              |                          |     |  |
|                       |                                                       |     |       |                                                                                                    |                                                                                                    |             |                                 |                                    |                                   |                                  |                              |                          |     |  |
|                       | NAZ WA PROJEKTU                                       |     |       |                                                                                                    |                                                                                                    | PROT        | ENTANT                          |                                    |                                   |                                  |                              |                          |     |  |
|                       | nazwa PROJEKTU<br>Drojekład ostrawania konweko rinego |     |       |                                                                                                    |                                                                                                    | 1.00        | an Nowal                        | k                                  |                                   |                                  |                              |                          |     |  |
|                       |                                                       | 1   | ADRES | ;                                                                                                    |                                                                                                    | GRUP        |                                 | SZC ZEŃ                            |                                   |                                  |                              |                          |     |  |
|                       |                                                       |     | ul.   | Sezamkowa 2, 80-123                                                                                                    |                                                                                                    | B           | UDYNEK                          |                                    |                                   |                                  |                              |                          |     |  |
|                       |                                                       |     | G     | árskie Góry                                                                                                    |                                                                                                    | DATA        | UTWORZ                          | ENIA ZEST                          | AWIENIA                           |                                  |                              |                          |     |  |
|                       |                                                       |     |       |                                                                                                    |                                                                                                    | 02          | 2.19.201                        | 3                                  |                                   |                                  |                              |                          |     |  |
|                       |                                                       |     |       |                                                                                                    |                                                                                                    |             |                                 |                                    |                                   |                                  |                              |                          |     |  |
|                       |                                                       | I   | ELEN  | IENTY OGRZEWANIA P                                                                                                    | ODŁOGOWEGO                                                                                                |             |                                 |                                    |                                   |                                  |                              |                          |     |  |
|                       |                                                       | П   |       |                                                                                                    |                                                                                                    |             |                                 |                                    |                                   | CENA ZA<br>JEDNOSTKĘ             |                              |                          |     |  |
|                       |                                                       |     | LP.   | NR KATA LOGOWY                                                                                                    | ROZMIAR                                                                                                   | n           | LOŚĆ WYMA GANA                  |                                    |                                   |                                  | ŁĄCZNA CEN                   | IA                       |     |  |
|                       |                                                       |     |       |                                                                                                    | WAŃ                                                                                                    | W OPAKOWA N |                                 | OPAKOWAI                           | Ń.                                |                                  |                              |                          |     |  |
|                       |                                                       | Г   | 1     | KLIPS DO MOCOWANIA                                                                                                    | RUR PURMO                                                                                                 |             |                                 |                                    | PURMO                             |                                  |                              |                          |     |  |
|                       |                                                       |     |       | Klipsy plastikowe do mocowa                                                                                                    | inia rury                                                                                                 |             |                                 |                                    |                                   |                                  | -                            |                          |     |  |
|                       |                                                       |     |       |                                                                                                    |                                                                                                    |             |                                 |                                    |                                   |                                  | =                            |                          |     |  |
|                       |                                                       |     |       |                                                                                                    | 5044 014 200 2000                                                                                         |             |                                 | 1 372,0                            | 00 szt.                           | -                                | 0.20/00                      | 274                      | ,40 |  |
|                       |                                                       | L   |       | FBMACI120P300P0                                                                                                    | 14 x 20 mm                                                                                                |             | 1 500.0                         | 00                                 | 1 2                               | 0,20 / szt.                      | 300                          | ,00                      |     |  |
| 2 PLASTYFIKATOR PURMO |                                                       |     |       |                                                                                                    |                                                                                                    | 00 520      |                                 |                                    | 500                               | _                                |                              |                          |     |  |
|                       |                                                       |     | 2     | PLASTYFIKATOR PURMO                                                                                                    |                                                                                                    |             |                                 | 00 520                             | PURMO                             | 1                                | 500                          |                          |     |  |
|                       |                                                       |     | 2     | PLASTYFIKATOR PURMO<br>Dodatek (plastyfikator) do ja                                                                                                    | istrychu                                                                                                  |             |                                 | 00 521.                            | PURMO                             |                                  |                              |                          |     |  |
|                       |                                                       |     | 2     | PLASTYFIKAT OR PURMO<br>Dodatek (plastyfikator) do ja                                                                                                    | ıstrychu                                                                                                  |             |                                 |                                    | PURMO                             |                                  |                              |                          |     |  |
|                       |                                                       |     | 2     | PLASTYFIKATOR PURMO<br>Dodatek (plastyfikator) do ja                                                                                                    | istrychu                                                                                                  |             | 8,9                             | 95 dm3                             | PURMO                             | 12 20 / dm3                      | 119                          | ,04                      |     |  |
|                       |                                                       |     | 2     | PLASTYFIKATOR PURMO<br>Dodatek (plastyfikator) do ja<br>FBSADDI FB5007500                                                                                                    | istrychu<br>20 dm3 (l)                                                                                    |             | 8,9                             | 95 dm3<br>00 dm3                   | PURMO<br>1                        | 13,30 / dm3<br>(I)               | 119<br>266                   | ,04                      |     |  |
|                       |                                                       |     | 2     | PLASTYFIKATOR PURMO<br>Dodatek (plastyfikator) do ja<br>FBSADDIFB5007500<br>ROLLJET EPS 100 PURMO                                                                                                    | 20 dm3 (1)                                                                                                |             | 8,9<br>20,0                     | 95 dm3<br>00 dm3                   | PURMO<br>1<br>PURMO               | 13,30 / dm3<br>(I)               | 119<br>266                   | ,04<br>,00               |     |  |
|                       |                                                       |     | 2     | PLASTYFIKATOR PURMO<br>Dodatek (plastyfikator) do ja<br>FBSADDIFB5007500<br>ROLLJET EPS 100 PURMO<br>Płyta styropianowa z folią i s                                                                            | 20 dm3 (l)<br>20 dm3 (l)<br>iatką dla obciążeń do 2000 kg/r                                               | m2          | 8,9<br>20,0                     | 95 dm3<br>00 dm3                   | PURMO<br>1<br>PURMO               | 13,30 / dm3<br>(I)               | 119<br>266                   | ,04<br>,00               |     |  |
|                       |                                                       |     | 3     | PLASTYFIKATOR PURMO<br>Dodatek (plastyfikator) do ja<br>FBSADDIFB5007500<br>ROLLJET EPS 100 PURMO<br>Płyta styropianowa z folią i s                                                                            | 20 dm3 (l)<br>20 dm3 (l)<br>iatką dla obciążeń do 2000 kg/r                                               | m2          | 8,9<br>20,0                     | 95 dm3<br>00 dm3                   | PURMO<br>1<br>PURMO               | 13,30 / dm3<br>(I)               | 119<br>266                   | ,04<br>,00               |     |  |
|                       |                                                       |     | 3     | PLASTYFIKATOR PURMO<br>Dodatek (plastyfikator) do ja<br>FBSADDI FB5007500<br>ROLLJET EPS 100 PURMO<br>Phyta styropianowa z folią i s                                                                           | 20 dm3 (l)<br>)<br>jiatką dla obciążeń do 2000 kg/r                                                       | m2          | 8,9<br>20,1<br>89,1             | 95 dm3<br>00 dm3                   | PURMO<br>1<br>PURMO               | 13,30 / dm3<br>(I)               | 119<br>266                   | ,04<br>,00               |     |  |
|                       |                                                       |     | 3     | PLASTYFIKATOR PURMO<br>Dodatek (plastyfikator) do ja<br>FBSADDI FB5007500<br>ROLLJET EPS 100 PURMO<br>Phyta styropianowa z folią i s<br>FBMC0251001200P0                                                       | 20 dm3 (l)<br>)<br>iatką dla obciążeń do 2000 kg/r<br>12 000 x 1 000 x 25,0 m                             | m2          | 8,9<br>20,0<br>89,1<br>96,0     | 95 dm3<br>90 dm3<br>50 m2          | PURMO<br>1<br>PURMO<br>8          | 13,30 / dm3<br>(l)<br>23,50 / m2 | 119<br>266<br>2 103<br>2 256 | ,04<br>,00<br>,25<br>,00 |     |  |
|                       |                                                       |     | 2     | PLASTYFIKATOR PURMO<br>Dodatek (plastyfikator) do ja<br>FBSADDI FB5007500<br>ROLLJET EPS 100 PURMO<br>Phyta styropianowa z folią i s<br>FBMC0251001200P0<br>TAŚMA KLEJĄCA PURMO                                | 20 dm3 (l)<br>)<br>iiatką dla obciążeń do 2000 kg/r<br>12 000 x 1 000 x 25,0 m                            | m2          | 8, 9<br>20, 0<br>89, 1<br>96, 0 | 95 dm3<br>90 dm3<br>50 m2<br>00 m2 | PURMO<br>1<br>PURMO<br>8<br>PURMO | 13,30 / dm3<br>(l)<br>23,50 / m2 | 119<br>266<br>2 103<br>2 256 | ,04<br>,00               |     |  |
|                       |                                                       |     | 2     | PLASTYFIKATOR PURMO<br>Dodatek (plastyfikator) do ja<br>FBSADDI FB5007500<br>ROLLJET EPS 100 PURMO<br>Phyta styropianowa z folią i s<br>FBMC0251001200P0<br>TAŚMA KLEJĄCA PURMO<br>Taśma klejąca z tworzywa sz | 20 dm3 (l)<br>20 dm3 (l)<br>3<br>iiatką dla obciążeń do 2000 kg/r<br>12 000 x 1 000 x 25,0 m<br>rtucznego | m2          | 8,5<br>20,0<br>89,1<br>96,0     | 95 dm3<br>00 dm3<br>50 m2          | PURMO<br>1<br>PURMO<br>8<br>PURMO | 13,30 / dm3<br>(I)<br>23,50 / m2 | 2 103<br>2 256               | ,04<br>,00               |     |  |

Zestawienie dobranych materia³ów

### 3.6 Zakładka Dane katalogowe – Grzejniki

Zakładka umożliwia przeglądanie danych katalogowych na temat grzejników dostępnych w programie **PURMO SDG**. W dolnej części okna znajdują się następujące zakładki:

#### Zakładka Podstawowe dane

Zakładka zawiera podstawowe informacje na temat wybranego grzejnika.

| Symbol                              | Opis 🔲 Na zamówienie 📃 Wycofar                    | y z produkcji                                         |  |  |  |  |  |  |  |  |
|-------------------------------------|---------------------------------------------------|-------------------------------------------------------|--|--|--|--|--|--|--|--|
| C11-60                              | Grzejnik stałowy płytowy PURMO (<br>600 mm.       | ompact C11, ( dawniej Rettig-Purmo C11), wysokość H = |  |  |  |  |  |  |  |  |
| Producent                           |                                                   |                                                       |  |  |  |  |  |  |  |  |
| ни рокмо                            | Ture                                              |                                                       |  |  |  |  |  |  |  |  |
| 100 110                             |                                                   |                                                       |  |  |  |  |  |  |  |  |
|                                     | Charakterystyka hydrayllizza Warianty podłaczenia |                                                       |  |  |  |  |  |  |  |  |
|                                     | Charakterystyka nyorauliczna                      | De el a la la la la la la la la la la la la           |  |  |  |  |  |  |  |  |
| - A 1                               | $an  b_0  b_1$                                    | Podf. $\beta_3 K_{\rm V kor.}$                        |  |  |  |  |  |  |  |  |
|                                     | 15 2 50000 0 00000                                |                                                       |  |  |  |  |  |  |  |  |
|                                     | 20                                                |                                                       |  |  |  |  |  |  |  |  |
|                                     | 20                                                | E BA 1,00                                             |  |  |  |  |  |  |  |  |
|                                     | <b>Z</b> J                                        | E BC                                                  |  |  |  |  |  |  |  |  |
| Part and                            | $k_v = B_0 \cdot L^{B_1}$                         | 1 AC                                                  |  |  |  |  |  |  |  |  |
|                                     | ky dla jednego elementu                           | <b>BD</b> 1,00                                        |  |  |  |  |  |  |  |  |
|                                     |                                                   | EF                                                    |  |  |  |  |  |  |  |  |
|                                     | Zawór                                             | 📮 GH                                                  |  |  |  |  |  |  |  |  |
|                                     |                                                   | 📮 IJ                                                  |  |  |  |  |  |  |  |  |
|                                     |                                                   | FH 1,00                                               |  |  |  |  |  |  |  |  |
|                                     |                                                   | 🗄 KL                                                  |  |  |  |  |  |  |  |  |
|                                     |                                                   |                                                       |  |  |  |  |  |  |  |  |
|                                     |                                                   | 🛱 FL                                                  |  |  |  |  |  |  |  |  |
|                                     |                                                   |                                                       |  |  |  |  |  |  |  |  |
|                                     |                                                   |                                                       |  |  |  |  |  |  |  |  |
|                                     |                                                   |                                                       |  |  |  |  |  |  |  |  |
| Podstawowe dane Wielkości Dokumenta | cja                                               |                                                       |  |  |  |  |  |  |  |  |

#### Zakładka Wielkości

Zakładka zawiera zestawienie wielkości, w jakich produkowany jest dany grzejnik.

Zakładka niedostępna, jeśli na liście grzejników wybrano typoszereg 57.

| Symbol                                                                                                   |          |         |           | Opis    | 🔲 Na zamówienie 📃 Wycofan                                                             | y z produkcji |      |  |  |  |
|----------------------------------------------------------------------------------------------------|----------|---------|-----------|---------|---------------------------------------------------------------------------------------|---------------|------|--|--|--|
| C11-60                                                                                                   |          |         |           |         | Grzejnik stałowy płytowy PURMO Compact C11, ( dawniej Rettig-Purmo C11), wysokość H = |               |      |  |  |  |
| Producent                                                                                                | t<br>MO  |         | J         | 600 m   | im.                                                                                   |               |      |  |  |  |
| $\theta_{\rm S}$ 75 $\clubsuit$ °C $\theta_{\rm r}$ 65 $\clubsuit$ °C $\theta_{\rm i}$ 20 $\clubsuit$ °C |          |         |           |         |                                                                                       |               |      |  |  |  |
| L                                                                                                    | Н        | G       | Φ         | G       | Numer katalogowy                                                                      | Cena          | Nie  |  |  |  |
| m                                                                                                    | m        | m       | W         | kg/s    |                                                                                       |               | zal. |  |  |  |
| 0,400                                                                                                    | 0,600    | 0,06    | 407       | 0,0097  | F061106004010300                                                                      | 311.00 PLN    |      |  |  |  |
| 0,500                                                                                                    | 0,600    | 0,06    | 509       | 0,0122  | F061106005010300                                                                      | 327.00 PLN    |      |  |  |  |
| 0,600                                                                                                    | 0,600    | 0,06    | 611       | 0,0146  | F061106006010300                                                                      | 337.00 PLN    |      |  |  |  |
| 0,700                                                                                                    | 0,600    | 0,06    | 713       | 0,0170  | F061106007010300                                                                      | 355.00 PLN    |      |  |  |  |
| 0,800                                                                                                    | 0,600    | 0,06    | 815       | 0,0195  | F061106008010300                                                                      | 365.00 PLN    |      |  |  |  |
| 0,900                                                                                                    | 0,600    | 0,06    | 917       | 0,0219  | F061106009010300                                                                      | 397.00 PLN    |      |  |  |  |
| 1,000                                                                                                    | 0,600    | 0,06    | 1018      | 0,0243  | F061106010010300                                                                      | 414.00 PLN    |      |  |  |  |
| 1,100                                                                                                    | 0,600    | 0,06    | 1120      | 0,0268  | F061106011010300                                                                      | 446.00 PLN    |      |  |  |  |
| 1,200                                                                                                    | 0,600    | 0,06    | 1222      | 0,0292  | F061106012010300                                                                      | 460.00 PLN    |      |  |  |  |
| 1,400                                                                                                    | 0,600    | 0,06    | 1426      | 0,0341  | F061106014010300                                                                      | 521.00 PLN    |      |  |  |  |
| 1,600                                                                                                    | 0,600    | 0,06    | 1629      | 0,0389  | F061106016010300                                                                      | 589.00 PLN    |      |  |  |  |
| 1,800                                                                                                    | 0,600    | 0,06    | 1833      | 0,0438  | F061106018010300                                                                      | 650.00 PLN    |      |  |  |  |
| 2,000                                                                                                    | 0,600    | 0,06    | 2037      | 0,0486  | F061106020010300                                                                      | 706.00 PLN    |      |  |  |  |
| 2,300                                                                                                    | 0,600    | 0,06    | 2342      | 0,0559  | F061106023010300                                                                      | 824.00 PLN    |      |  |  |  |
| 2,600                                                                                                    | 0,600    | 0,06    | 2648      | 0,0632  | F061106026010300                                                                      | 915.00 PLN    |      |  |  |  |
| 3,000                                                                                                    | 0,600    | 0,06    | 3055      | 0,0730  | F061106030010300                                                                      | 1024.00 PLN   |      |  |  |  |
|                                                                                                    |          |         |           |         |                                                                                       |               |      |  |  |  |
| Podstaw                                                                                                  | owe dane | Wielkoś | ci Dokume | entacja |                                                                                       |               |      |  |  |  |

#### Zakładka Dokumentacja

Zakładka umożliwia przeglądanie dokumentacji technicznej wybranego grzejnika. Do przeglądania dokumentacji wymagane jest zainstalowanie bezpłatnego programu Adobe Acrobat Reader, oraz plików dokumentacji technicznej. Dokumentacja techniczna może być pobrana z Internetu.

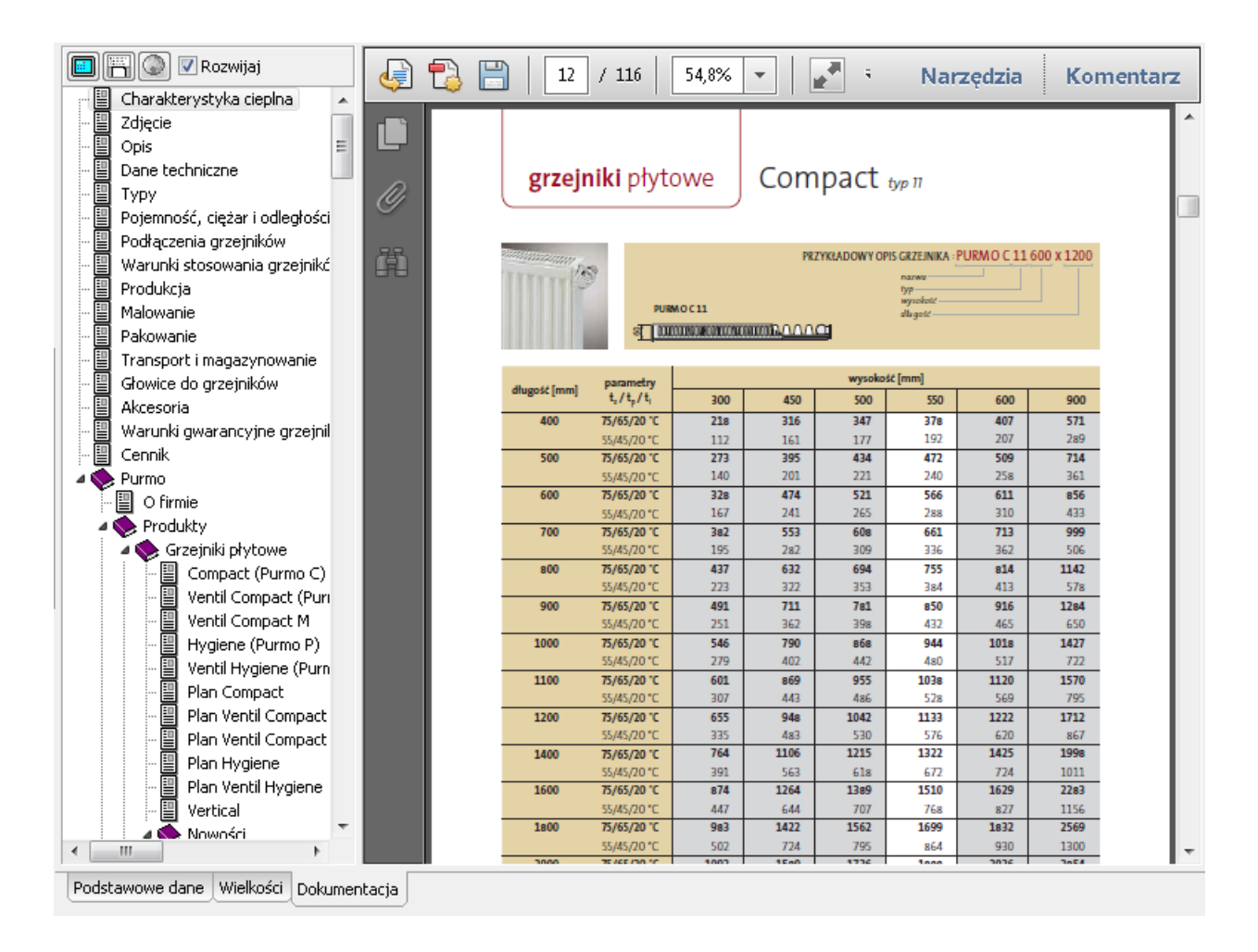

### 3.7 Zakładka Dane katalogowe – Rury

Zakładka umożliwia przeglądanie danych katalogowych na temat rur dostępnych w programie **PURMO SDG**. W dolnej części okna znajdują się następujące zakładki:

#### Zakładka Podstawowe dane

Zakładka zawiera podstawowe informacje na temat wybranej rury.

#### Zakładka Dokumentacja

Zakładka umożliwia przeglądanie dokumentacji technicznej wybranej rury. Do przeglądania dokumentacji wymagane jest zainstalowanie bezpłatnego programu Adobe Acrobat Reader, oraz plików dokumentacji technicznej. Dokumentacja techniczna może być pobrana z Internetu.

### 3.8 Zakładka Dane katalogowe – Systemy OP

Zakładka umożliwia przeglądanie danych katalogowych na temat systemów ogrzewania podłogowego dostępnych w programie **PURMO SDG**. W dolnej części okna znajdują się następujące zakładki:

#### Zakładka Podstawowe dane

Zakładka zawiera podstawowe informacje na temat wybranego systemu.

#### Zakładka Rysunki

Zakładka zawiera rysunki ilustrujące wybrany system.

#### Zakładka Dokumentacja

Zakładka umożliwia przeglądanie dokumentacji technicznej wybranego systemu. Do przeglądania dokumentacji wymagane jest zainstalowanie bezpłatnego programu Adobe Acrobat Reader, oraz plików dokumentacji technicznej. Dokumentacja techniczna może być pobrana z Internetu.

### 3.9 Zakładka Dane katalogowe – Automatyka OP

Zakładka umożliwia przeglądanie danych katalogowych na temat automatyki ogrzewania podłogowego dostępnej w programie **PURMO SDG**. W dolnej części okna znajdują się następujące zakładki:

#### Zakładka Podstawowe dane

Zakładka zawiera podstawowe informacje na temat wybranego systemu automatyki.

#### Zakładka Rysunki

Zakładka zawiera rysunki ilustrujące wybrany system automatyki.

#### Zakładka Dokumentacja

Zakładka umożliwia przeglądanie dokumentacji technicznej wybranego systemu automatyki. Do przeglądania dokumentacji wymagane jest zainstalowanie bezpłatnego programu Adobe Acrobat Reader, oraz plików dokumentacji technicznej. Dokumentacja techniczna może być pobrana z Internetu.

### 3.10 Zakładka Zakładka Dane katalogowe – Armatura

Zakładka umożliwia przeglądanie danych katalogowych na temat armatury dostępnej w programie **PURMO SDG**. W dolnej części okna znajdują się następujące zakładki:

#### Zakładka Podstawowe dane

Zakładka zawiera podstawowe informacje na temat wybranej armatury.

#### Zakładka Charakterystyka hydrauliczna

Zakładka zawiera charakterystykę hydrauliczną wybranej armatury.

#### Zakładka Rysunki

Zakładka zawiera rysunki ilustrujące wybraną armaturę.

#### Zakładka Dokumentacja

Zakładka umożliwia przeglądanie dokumentacji technicznej wybranej armatury. Do przeglądania dokumentacji wymagane jest zainstalowanie bezpłatnego programu Adobe Acrobat Reader, oraz plików dokumentacji technicznej. Dokumentacja techniczna może być pobrana z Internetu.

#### 3.11 Zakładka Producenci

Zakładka zawiera podstawowe dane teleadresowe producentów produktów dostępnych w programie **PURMO SDG**.

#### 4 Menu

W rozdziale omówiono polecenia menu programu PURMO SDG.

#### 4.1 Nowe dane

Delecenie tworzy nowy plik z danymi.

#### 4.2 Otwórz dane

Polecenie otwiera plik z danymi. Pliki z danymi dla programu mają rozszerzenie **.sdg**.

#### 4.3 Otwierane projekty

Polecenie umożliwia szybkie otworzenie jednego z ostatnio otwieranych plików z danymi.

### 4.4 Zachowaj dane

Polecenie zachowuje dane w pliku pod bieżącą nazwą. W celu zapisania pliku pod inną nazwą użyj polecenia Zachowaj dane jako [33].

#### 4.5 Zachowaj dane jako

Polecenie zachowuje dane z możliwością wskazania nazwy i lokalizacji pliku.

### 4.6 Diagnostyka

Polecenie otwiera okno z <u>komunikatami diagnostycznymi</u> [55].

### 4.7 Pomoc

Polecenie rozwija menu **Pomoc**:

- ▶ Spis treści otwiera spis treści systemu pomocy 3,
- Pływająca pomoc otwiera okienko, w którym na bieżąco wyświetlane są informacje na temat elementu programu, nad którym znajduje się kursor myszy.
- Internet otwiera stronę internetową producenta programu,
- Wyślij list otwiera program pocztowy, w celu wysłania wiadomości do autorów programu,
- Aktualizacje umożliwia sprawdzenie, czy są dostępne aktualizacje programu, oraz pozwala również na ustawienie opcji automatycznej aktualizacji,
- e-Info umożliwia dostęp do systemu komunikatów dla użytkowników programu,
- O programie wyświetla winietkę programu.

### 4.8 Zamknij

Polecenie zamyka program.

### 5 Definicje i pojęcia

Załącznik zawiera alfabetyczny spis definicji i terminów, stosowanych w podręczniku użytkownika programu.

### 5.1 Dane domyślne

W danych ogólnych można wprowadzać:

- ▶ domyślne dane pomieszczeń 22,
- ▶ domyślne dane grzejników 24,
- ▶ domyślne dane grzejników podłogowych 26.

Zgodnie z zasadą <u>dziedziczenia danych</u> <sup>55</sup>, dane domyślne są przyjmowane do obliczeń, jeśli dla konkretnego pomieszczenia lub grzejnika nie zostanie podana inna wartość.

Dane wprowadzone przez użytkownika wyświetlane są czarną czcionką, a dane przyjęte na podstawie danych domyślnych – zieloną.

#### Przykład

Jeśli większość pomieszczeń ma wysokość 2,80 m, to wystarczy wypełnić pole Domyślna

wysokość pomieszczenia w zakładce Dane ogólne 21. Następnie jedynie w przypadku pomieszczeń o innej wysokości należy wprowadzić indywidualną wartość.

### 5.2 Dialog

Dialog to typowy sposób komunikacji z komputerem w postaci tymczasowego okienka. Po zakończeniu wprowadzania danych (wybierania opcji) w dialogu, należy nacisnąć przycisk **OK** w celu zatwierdzenia dokonanych wyborów. Użycie przycisku **Anuluj** powoduje zamknięcie dialogu bez przekazania żadnych informacji.

Większość dialogów jest modalna. Oznacza to, że przed zamknięciem dialogu nie można wywoływać innych funkcji danego programu, chociaż można przejść do innych programów.

Zobacz także: Dialog systemowy 55.

### 5.3 Dialog systemowy

Dialog systemowy jest to standardowy <u>dialog</u> <sup>55</sup>, udostępniany przez system operacyjny, a nie przez konkretny program. Np. dialogiem systemowym jest dialog, służący do ustalania parametrów pracy drukarki. Język, w jakim wyświetlane są teksty w dialogu systemowym, zależy od wersji językowej *Windows*. Dokładny wygląd dialogu zależy od wersji systemu (np. *Windows XP, Windows 7, Windows 8*).

### 5.4 Dziedziczenie danych

Elementy struktury budynku (kondygnacje, grupy pomieszczeń i pomieszczenia) mają możliwość "dziedziczenia" danych z elementu nadrzędnego.

Np. jeśli użytkownik nie wpisze w danym pomieszczeniu jego wysokości, to jej wartość będzie "dziedziczona" z elementu nadrzędnego (np. grupy pomieszczeń lub kondygnacji).

Dane "odziedziczone" wyświetlane są zieloną czcionką, natomiast dane wprowadzone w danym elemencie przez użytkownika – czarną.

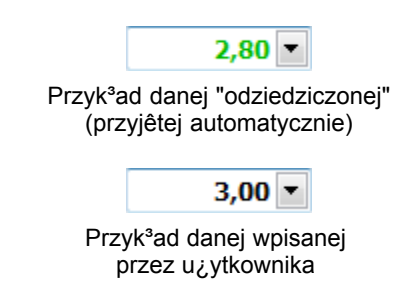

Odpowiednie wykorzystanie funkcji "Dziedziczenie danych" może znacząco skrócić czas wprowadzania danych, ponieważ nie będzie potrzeby wielokrotnego wprowadzania powtarzających się informacji.

### 5.5 Komunikat diagnostyczny

Program przeprowadza diagnostykę wprowadzonych danych oraz uzyskanych wyników. W przypadku błędów bądź wątpliwości program zgłasza różnego rodzaju komunikaty. Komunikaty te oznaczone są następującymi kolorami:

kolor czerwony – błędy krytyczne,

kolor fioletowy – błędy poważne,

kolor żółty – wskazówki i inne komunikaty.

Po analizie komunikatów diagnostycznych należy dokonać zmian w danych lub zaakceptować istniejącą sytuację.

### 5.6 Konstrukcja grzejnika podłogowego

Konstrukcja grzejnika podłogowego określa szereg danych konstrukcyjnych, takich jak stosowane rury, grubość jastrychu, grubość izolacji itp.

Natomiast nie precyzuje danych związanych z konkretnym polem grzejnym, np. pola powierzchni czy rozstawu rur.

W programie można zdefiniować różne konstrukcje grzejników podłogowych, a następnie każda konstrukcja może być wykorzystana w szeregu pomieszczeń.

Dzięki skatalogowaniu konstrukcji grzejników podłogowych maleje ilość danych wprowadzanych przy projektowaniu grzejników podłogowych w konkretnych pomieszczeniach.

### 5.7 Obciążenie cieplne

Strumień ciepła (moc szczytowa) potrzebny do osiągnięcia wymaganej wewnętrznej temperatury w pomieszczeniach przy znormalizowanej temperaturze zewnętrznej.

Obciążenie cieplne stanowi podstawową daną do doboru grzejników.

### 5.8 Pasek stanu

Pasek stanu jest wyświetlany na dole głównego okna programu. Pokazują się w nim informacje, związane z aktywnym elementem programu.

Strefa klimatyczna, w której znajduje się budynek.

Przykładowy wygląd paska stanu

### 5.9 Pomoc

System pomocy to inteligentna instrukcja obsługi programu. Umożliwia łatwe znalezienie potrzebnych informacji na temat programu. Więcej...

### 5.10 Program Purmo C.O.

Program służący do wspomagania projektowania i regulacji instalacji centralnego ogrzewania wodnego oraz ogrzewania podłogowego.

### 5.11 Program Purmo OZC

Program obliczający m.in. obciążenie cieplne (zapotrzebowanie na moc cieplną) pomieszczeń oraz całego budynku.

### 5.12 Schowek

Obszar tymczasowego przechowywania wyciętego lub skopiowanego fragmentu tekstu lub tabeli. Zawartość schowka można wstawić do tabeli lub innej aplikacji (np. arkusza kalkulacyjnego, edytora tekstów).

### 5.13 Strefa brzegowa

Pas podłogi o szerokości maksymalnie 1 m, najczęściej wzdłuż ścian zewnętrznych, w której temperatura powierzchni podłogi może być wyższa niż na pozostałej powierzchni podłogi. Wyższą temperaturę powierzchni podłogi uzyskuje się przez zagęszczenie przewodów.

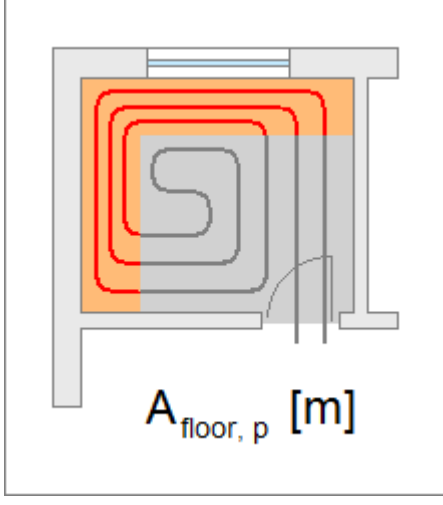

Przykład strefy brzegowej

### 5.14 Strefa podstawowa

Część grzejnika podłogowego z wyłączeniem strefy brzegowej 57.

### 5.15 Symbol katalogowy

Poszczególne elementy katalogów muszą posiadać unikalne symbole.

### 5.16 Tryb automatyczny doboru grzejników podłogowych

W **trybie automatycznym** program sam decyduję o ilości grzejników podłogowych w pomieszczeniu, uwzględniając maksymalną długość wężownicy i maksymalny opór hydrauliczny.

W **trybie automatycznym** użytkownik nie ma możliwości wprowadzania danych szczegółowych w <u>tabeli doboru grzejników podłogowych</u>, takich jak np. podział powierzchni pomiędzy poszczególne grzejniki, długość rur w przyłączu itp. Dane te można wprowadzać po wyłączeniu **trybu automatycznego**.

W praktyce **tryb automatyczny** jest często wykorzystywany do ustalenia liczby potrzebnych grzejników w pomieszczeniu i ich wstępnego doboru, a następnie jest on wyłączany w celu możliwości wprowadzenia danych szczegółowych.

### 5.17 Typoszereg grzejników

Typoszereg grzejników wiąże ze sobą grupę grzejników mających wspólne cechy. Mogą to być na przykład grzejniki płytowe jednakowej wysokości, ale z różną ilością płyt,

Jeżeli użytkownik zamiast konkretnego grzejnika wybierze typoszereg, to program sam wybierze z typoszeregu odpowiedni grzejnik. Proces wyboru rozpoczyna się od najmniejszego grzejnika (np. jednopłytowego). Jeśli najmniejszy grzejnik nie zapewni odpowiedniej mocy lub jego długość przekroczy wartość maksymalną, to program wybiera z typoszeregu następny większy grzejnik (np. dwupłytowy) itd.

### 5.18 Współczynnik osłonięcia grzejnika

Uwzględnia wpływ sposobu obudowania grzejnika na warunki przekazywania ciepła do przestrzeni pomieszczenia. Wartości współczynnika większe niż 1,00 oznaczają pogorszenie warunków wymiany ciepła w stosunku do warunków normatywnych.

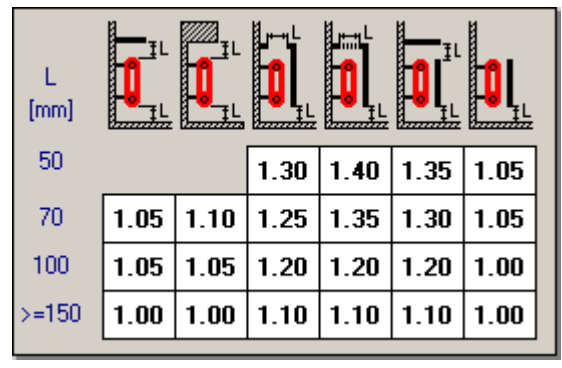

Współczynnik osłonięcia grzejnika

### 5.19 Współczynnik usytuowania grzejnika

Uwzględnia wpływ lokalizacji grzejnika na warunki przekazywania ciepła do przestrzeni pomieszczenia. Dla usytuowania normatywnego, tzn. pod oknem przy ścianie zewnętrznej, przyjmuje się 1,0. Natomiast w innych przypadkach 1,1.

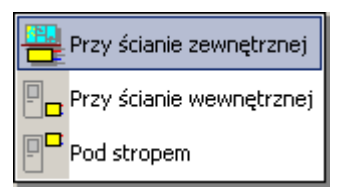

Rozwijana lista do wyboru usytuowania grzejnika

# Index

### - D -

Dane domyślne 21, 54 Dane katalogowe 52 Armatura Automatyka ogrzewania podłogowego 52 Grzejniki 49 Rury 51 Systemy ogrzewania podłogowego 52 Dane ogólne 21 Dialog 55 - systemowy 55

### - G -

Grupa pomieszczeń 35 Grzejnik Dobór grzejników konwekcyjnych 40 Dobór grzejników podłogowych 42 Konstrukcje grzejników podłogowych 29 Typoszereg grzejników 57 Współczynnik osłonięcia grzejnika 58 Współczynnik usytuowania grzejnika 58

### - H -

Help 55, 56

### - K -

Kondygnacja 34

### - M -

Materiały 48

- 0 -

Obciążenie cieplne 56

### - P -

Pasek stanu 56 Pomieszczenie 36 Pomoc 55.56 Pomoc techniczna 3 System pomocy 3 Producent 53 Program **Ögólna charakterystyka** 3 Przykład 4, 13 Purmo C.O. 56 Purmo OZC 56

### - S -

Schowek 56 Strefa brzegowa 57 Strefa klimatyczna 21 Strefa podstawowa 57 Symbol katalogowy 57 System pomocy 3, 55

### - T -

Tryb automatyczny 57 Typoszereg grzejników 57

### - W -

Współczynnik - osłonięcia grzejnika 58 - usytuowania grzejnika 58

Wyniki doboru 45